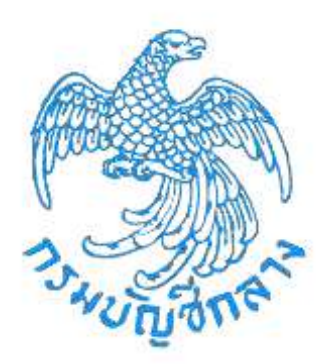

# เอกสารคู่มือ

# ระบบให้บริการขอรับบำเหน็จบำนาญและตรวจสอบ สิทธิประโยชน์ของตนเองทางอิเล็กทรอนิกส์ (e-Filing)

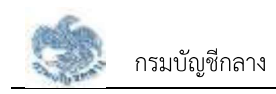

# การเริ่มต้นใช้งานระบบ

#### 2.1 การลงทะเบียน

ในการลงทะเบียนเข้าใช้งานระบบให้บริการขอรับบำเหน็จบำนาญ และตรวจสอบสิทธิประโยชน์ของตนเอง ทางอิเล็กทรอนิกส์ (e-Filing) แบ่งประเภทของผู้ลงทะเบียนเป็น 2 กลุ่ม ได้แก่ กลุ่มบุคลากรภาครัฐที่เป็นผู้ได้สิทธิ ประโยชน์ของตนเอง และกลุ่มที่เป็นทายาทหรือผู้รับผลประโยชน์หลังจากที่บุคลากรภาครัฐเสียชีวิต แบ่งออกเป็น 2 ประเภท

### 2.1.1 การลงทะเบียน สำหรับบุคลากรภาครัฐ

เป็นหน้าจอลงทะเบียนสำหรับบุคลากรภาครัฐ ผู้ใช้งานสามารถทำตามขั้นตอนได้ ดังนี้

1) ไปที่ระบบ e-Filing และคลิกปุ่ม "ลงทะเบียน"

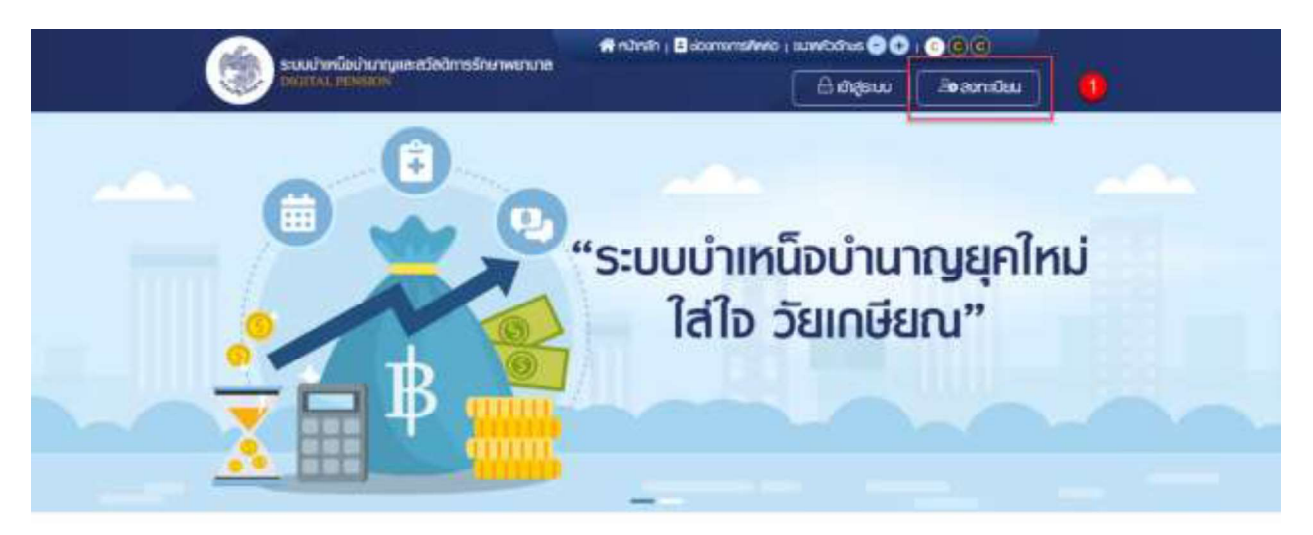

# ข่าวสาร/ประชาสัมพันธ์/สิทธิประโยชน์

 ระบบแสดงหน้าจอเลือกประเภทการลงทะเบียน และคลิกปุ่ม "ลงทะเบียนในฐานะ บุคลากรภาครัฐ"

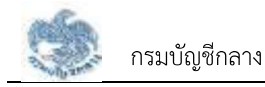

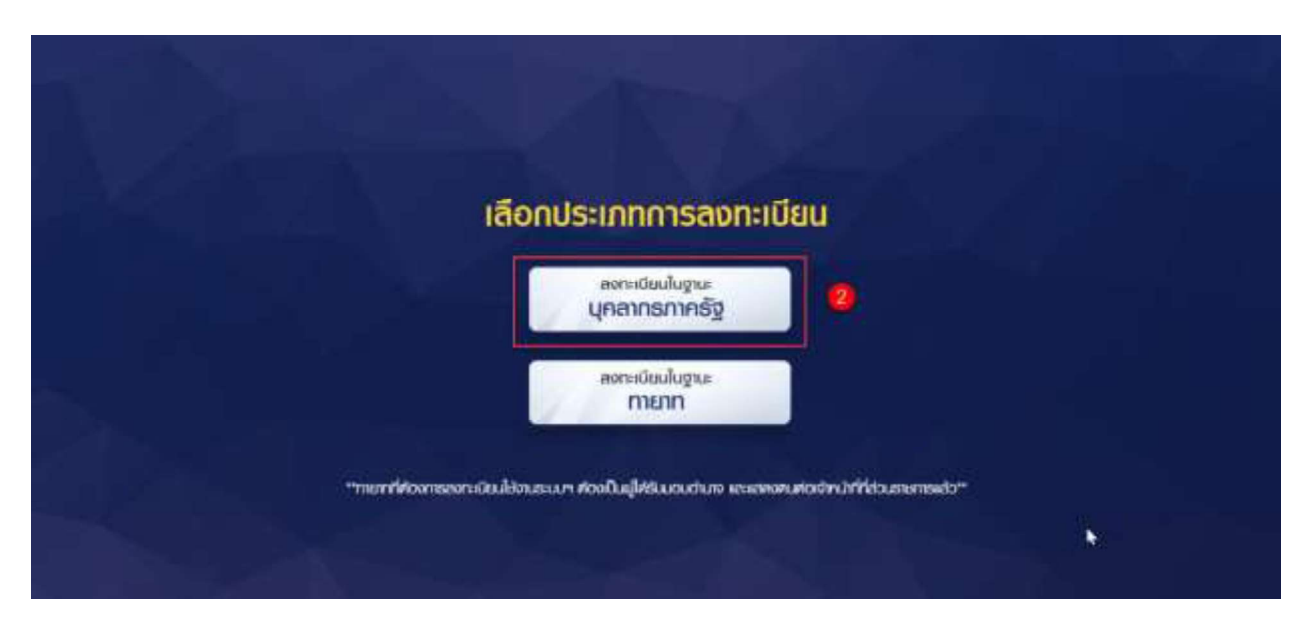

- ระบบแสดงหน้าจอลงทะเบียนบุคลากรภาครัฐ ขั้นตอนที่ 1 ระบุข้อมูลผู้ลงทะเบียน โดยระบุข้อมูล ดังนี้
  - เลขประจำตัวประชาชน
  - เลขควบคุมหลังบัตรประชาชน
  - วัน/เดือน/ปีเกิด (พ.ศ.)
  - คำนำหน้าชื่อ
  - ชื่อ
  - นามสกุล
  - เบอร์โทรศัพท์
  - อีเมล
  - อัปโหลดภาพถ่ายหน้าตรง (ถ้ามี)
- 4) คลิกปุ่ม "ลงทะเบียน"

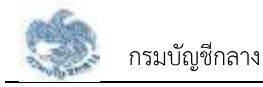

| ละกะเบินมนุคลากรการรู                                                                                                    |                                                                                                    | D(                                                  | 2        |
|----------------------------------------------------------------------------------------------------|----------------------------------------------------------------------------------------------------|-----------------------------------------------------|----------|
| ຣະບຸບັດບູສາງິສກາະມີຊຸມ                                                                                                    | Eucliduariou onp eou                                                                                                    | riou rinu                                           | ishinu   |
| ⊘ ระบุดัดมูลพู๊ลงทะเบียน                                                                                                    |                                                                                                    |                                                     |          |
| - 00.001/1/D.00.0000 * 0                                                                                                    | เสขาวปรุงสร้างพระประกอบสายป * 0                                                                                                    | 30/80204e (0 a.e.) *                                |          |
| (HURPHELMON)                                                                                                    | esrouyintideustivbusinai                                                                                                    | 444/mm/9297                                         | 8        |
| dutratile -                                                                                                    | lle -                                                                                                    | Laurent *                                           |          |
| Linesy                                                                                                    | * 60                                                                                                    | UNION                                               |          |
| underst-it -                                                                                                    | 6.01                                                                                                    |                                                     |          |
| confinature                                                                                                    | fice:                                                                                                    |                                                     |          |
| <ul> <li>กรณีได้อันสงสงสองสอบสายการ</li> </ul>                                                                                                    | ให้เสียมปีเสียงส่วนเป็กรัดมันกรระทยให้                                                                                                    |                                                     |          |
| • กระบีได้มีแสดงเส่วแสาะการ                                                                                                    | ให้เสียมใบสิบสตมปาร์งเป็นสารระทยให้<br>เหต่าวน<br>🏠 สารในสบสวรรรับ กลัด 🚺 ซังกับส่ง                                                                                                    |                                                     |          |
| • กระที่ใช้มะรองส่วนสะสาร                                                                                                    | Nutuu Dud ustru vortaalummaned M<br>unina<br>Ala milaitu vorta eta artiko<br>Alarea artiko vorta eta artiko<br>Alarea artiko vorta eta artiko eta artiko et |                                                     |          |
| rertiscuscustustens     dufnaamwetnenühasees                                                                                                    | ikukuubukushourontoukunnamaik<br>huhrob oin öhacousaria ala<br>asaa uusianaa ()<br>uu                                                                                                    | unein                                               |          |
| restlikussouktustens     dufinaamweinenühassaat                                                                                                    | ifuteubudustouronstalummannelf<br>ifuteub ofn Giferorafia<br>กรักษา อรากเวลียากรก<br>มมุ<br>มมุ<br>1000 00000 10000                                                                                                    | มูกอัก<br>เรงบ อภาะบิบบ                             |          |
| <ul> <li>nertiškuscostustems</li> <li>öulnaamwtnenšhasoaa</li> <li>öulnaamwtnenšhasoaa</li> <li>budhimūsdrungues</li> <li>riorį : nusuestu e recourgin ran</li> <li>ins : 02-127-7000 vio 4595, 6409</li> </ul> | <ul> <li>ฟอตแลกรมของร่วมประเทศ</li> <li>มนายังการสาวประการสาร</li> <li>กรายสารรถาราช (มนายังการ</li> <li>กรายสารรถาราช (มนายังการ</li> <li>กรายสารรถาราช (มนายังการ</li> <li>กรายสารรถาราช (มนายังการ</li> </ul>                                                                                                    | มูกลัก<br>(ระบบ องกะบับบ<br>นธะชะชิมมันธ์ ความักลาง | pomsibou |

- 5) หากตรวจสอบข้อมูลแล้วตรงกับข้อมูลทะเบียน ระบบแสดงขั้นที่ 2 ยืนยัน OTP ด้วย อีเมล พร้อมทั้งส่ง OTP ไปยังอีเมลที่ผู้ใช้งานระบุ
- 6) ไปที่อีเมลที่ผู้ใช้งานระบุจากขั้นตอนที่ 1 และดูรหัส OTP ที่ได้รับ

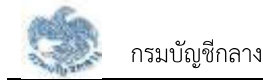

| 🚡 Mail - S      | irima Sirikul - Outlook - Google Chrome                                                                                                    | —        |      | $\times$ |
|-----------------|----------------------------------------------------------------------------------------------------|----------|------|----------|
| 🗎 outlo         | ook.office.com/mail/deeplink?version=20201228001.01&po                                                                                                    | poutv2=  | 1    | Ð        |
| " Rep           | oly all 🛛 🗸 🛍 Delete 🛇 Junk Block …                                                                                                    |          |      |          |
| รหัส (<br>รักษา | DTP ยืนยันการลงทะเบียนระบบบำเหน็จบำนาญแล<br>พยาบาล                                                                                                    | ะสวัสดิ  | การ  |          |
| as              | Translate message to: English   Never translate from: Thai                                                                                                    |          |      | Î        |
| 5               | slf_do_not_reply <epension@cgd.g< td="">       ♪         o.th&gt;       ♪         Mon 1/4/2021 6:15 PM       ♪         To: Sirima Sirikul       ↓</epension@cgd.g<> | « -      | ÷    |          |
|                 | รหัส OTP จากรหัสอ้างอิง EZPM ของท่านศ <mark>ื</mark> อ 055954 จะหม<br>10 นาที                                                                                       | งดอายุใน | แวลา |          |
|                 | Reply Forward                                                                                                    |          |      |          |
|                 |                                                                                                    |          |      | -        |

- 7) นำ OTP ที่ได้รับมาระบุที่ฟิลด์ "รหัส OTP"
- ระบบมีเวลาให้กรอกรหัส OTP ภายในระยะเวลา 10 นาที หากระบุรหัส OTP ไม่ทัน ตามระยะเวลาที่กำหนดผู้ใช้งานจะต้องกด "รับรหัส OTP อีกครั้ง" เพื่อขอรับรหัส OTP ใหม่ โดยระบบจะส่งรหัส OTP ไปยังอีเมลที่ผู้ใช้งานระบุในขั้นตอนที่ 1
- 9) หากผู้ใช้งานไม่ได้รับอีเมล ให้ตรวจสอบรายละเอียด ดังนี้
  - ตรวจสอบอีเมลที่ใช้ในการลงทะเบียนว่าถูกต้องหรือไม่ โดยคลิกปุ่ม "ย้อนกลับ"
  - ตรวจสอบที่อีเมลขยะ (Junk Mail) ว่าได้รับอีเมลแจ้งรหัส OTP จากระบบหรือไม่
  - ตรวจสอบว่ากล่องข้อความของอีเมลเต็มหรือไม่ หากเต็มให้ลบอีเมลที่ไม่จำเป็นทิ้ง และคลิกลิงก์ "รับรหัส OTP อีกครั้ง"
- 10) หากผู้ใช้งานระบุรหัส OTP เรียบร้อยแล้ว ให้กดปุ่ม "ยืนยัน OTP"

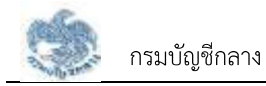

| ระแปลเกิดในตามสะสะสะ                                       | สำนาง                                                                         | h i Bistomanistiwia i suvetadnus (            | lacamanatives   sunvicidnas 🖨 😋   💽 🞯 🔞 |  |  |
|------------------------------------------------------------|-------------------------------------------------------------------------------|-----------------------------------------------|-----------------------------------------|--|--|
| DIGITAL PENSION                                            |                                                                               | (A shape                                      | ມມ 🤇 ທີ່ອອກເປັນມ                        |  |  |
| <br>ลงกะเบียนภายาก                                         |                                                                               |                                               |                                         |  |  |
|                                                            | •                                                                             | 0                                             | 0                                       |  |  |
| รมข้อมูลข้อเกมียน                                          | Bududuedou ottp                                                               | suburunmamata                                 | ninunariana                             |  |  |
|                                                            |                                                                               |                                               |                                         |  |  |
|                                                            |                                                                               |                                               |                                         |  |  |
| 🕗 ขึ้นขันดีเมลด้วยรกัส OTP                                 |                                                                               |                                               |                                         |  |  |
|                                                            | ។TO នាលស់នៃវា។<br>សិងសំណេសទទទួលអនុវត្តិ                                       | ในชีมอินสที่ทำแขน<br>DTP-6 กล้าได้ในสองสิงสาย |                                         |  |  |
|                                                            | nunisplathodia - EZPM                                                         |                                               |                                         |  |  |
|                                                            | 25+990                                                                        |                                               |                                         |  |  |
|                                                            | nurunsujerte citte                                                            | realizan to lat                               |                                         |  |  |
|                                                            | 08                                                                            | :54                                           |                                         |  |  |
|                                                            |                                                                               | 7                                             |                                         |  |  |
|                                                            | 🔨 🚺 🕺                                                                         | doundu                                        |                                         |  |  |
|                                                            |                                                                               |                                               |                                         |  |  |
|                                                            | minutes off report                                                            | h > alate otri annei                          |                                         |  |  |
| 🚯 ข้อแนะนำหากในได้รับอีเมล                                 |                                                                               |                                               |                                         |  |  |
| 1. คราวออมอินสร้ายในทรองกะ<br>2. คราวดชนที่อินสชม: (Junk M | มิขมว่าถูกคือเครือไม่ ไทยคลิกลุม "ป่อม<br>พ.) วร์ครีมอินตหรีงธศิล UTP จากระม. | กลัง"<br>หรือไป                               |                                         |  |  |
| 1 P50020U01000000000                                       | เป็นของสินทธิบัน การสืบใส่สมบันอยู่ไปช                                        | หมินที่จะเองหลักสังทำรับอาล 0.1P จักครั้ง"    |                                         |  |  |
|                                                            |                                                                               |                                               |                                         |  |  |
|                                                            |                                                                               |                                               |                                         |  |  |
| ระบบมาเหนือปามาณเละส                                       | วิสติการรักษาพยาบาล                                                           | เมนูหลัก                                      |                                         |  |  |
| DIGITAL PENSION                                            |                                                                               |                                               |                                         |  |  |
| ท่อยู่ : กนมมระธาม 8 พวงพบาทิก พงพม<br>-                   | ญาไก กรุงเกมฯ 10400                                                           | ແນຊີອາກ                                       | aonatusu                                |  |  |
| Ins : 02-127-7000 Pio 4595, 6409                           |                                                                               | ບາວປຣະຫລີບເປັນຮົ                              | яюциандоствібли                         |  |  |
| orde : info@cgd.go.th Insens. 02-12                        | (+/ 553                                                                       |                                               |                                         |  |  |
|                                                            |                                                                               |                                               |                                         |  |  |

- 11) ระบบแสดงขั้นตอนที่ 3 ตอบคำถาม เพื่อตอบคำถามยืนยันตัวตน 2 คำถาม
- 12) เลือกคำถามที่ต้องการ 2 ข้อ
- 13) ตอบคำถาม จากที่ผู้ใช้งานระบุ
- 14) คลิกปุ่ม "ยืนยันคำตอบ"

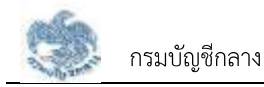

|               | ระบบโลก็อย่างการสาสสารรักษณะการส           | 👫 กมักสำ ( 🗟 สองการกรสิงคอ )                                                                                                    | uunvitainus 🕤 🗘 | 000                   |  |
|---------------|--------------------------------------------|----------------------------------------------------------------------------------------------------|-----------------|-----------------------|--|
| Carlor Carlor | DIGITAL PENSION                            |                                                                                                    | Andern          | 3 <b>0</b> ลงาหมียม   |  |
| eon:i0        | มียนบุคลากรภาครัฐ                          |                                                                                                    |                 |                       |  |
|               | 00                                         | 0                                                                                                    |                 | -                     |  |
|               | ระบุใจมูลปูลกาะมียม เมื่อเห็นได้มูลได้     | OTP ODUFTOT                                                                                                    | nu -            | บระครงมาก             |  |
|               |                                            |                                                                                                    |                 |                       |  |
| e             | ดอบกำถามยืนยับตัวตน                        |                                                                                                    |                 | _                     |  |
|               | donteuri 1 *                               | และมูกัขององที่เกมที่ 1<br>สามพัฒนาสามารถเป็นเป็น                                                                                                    |                 | -                     |  |
|               | CO denders di Su                           | and the second second s |                 | 0                     |  |
|               | Lantag                                     | <ul> <li>Evivence/mil</li> </ul>                                                                                                    | 6.2             | 1                     |  |
|               |                                            |                                                                                                    |                 | _                     |  |
|               |                                            | urinou ecuntu                                                                                                    |                 |                       |  |
|               |                                            |                                                                                                    |                 |                       |  |
|               |                                            |                                                                                                    |                 |                       |  |
|               | ระบบบำเหนือบำนาญและสวัสติการรักษาพยาเ      | una <b>IUQN</b> E                                                                                                    | in              |                       |  |
| fice          | : กมนเร-เกม 6 แรงแกวไก เองแกวไก กรงกมฯ 10- | 400 យ៉ាម៉ូនប                                                                                                    | a.              | สงาะเบียน             |  |
| ins :         | 02-127-7000 Mio 4595, 6409                 | diouse                                                                                                    | กสมมันธ์        | ศอนไหลดภูมิอกเรได้งาน |  |
| ðua           | 7 info@cgd.go.th linsans. 02-127-7553      |                                                                                                    |                 |                       |  |

15) เมื่อตอบคำถามได้ถูกต้อง ระบบแสดง "ขั้นตอนที่ 4 กำหนดรหัสผ่าน"

- 16) ระบุ "รหัสผ่าน" และ "ยืนยันรหัสผ่าน" โดยข้อกำหนดการตั้งรหัสผ่าน ดังนี้
  - มีอักขระอย่างน้อย 8 ตัว และไม่เกิน 20 ตัว
  - ให้มีผสมกันทั้งตัวเลขและตัวอักษรภาษาอังกฤษ
  - สามารถใช้อักขระพิเศษได้ดังนี้ @\$%^&\*\_-.
- 17) คลิกปุ่ม "ยืนยันการลงทะเบียน"

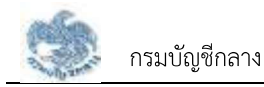

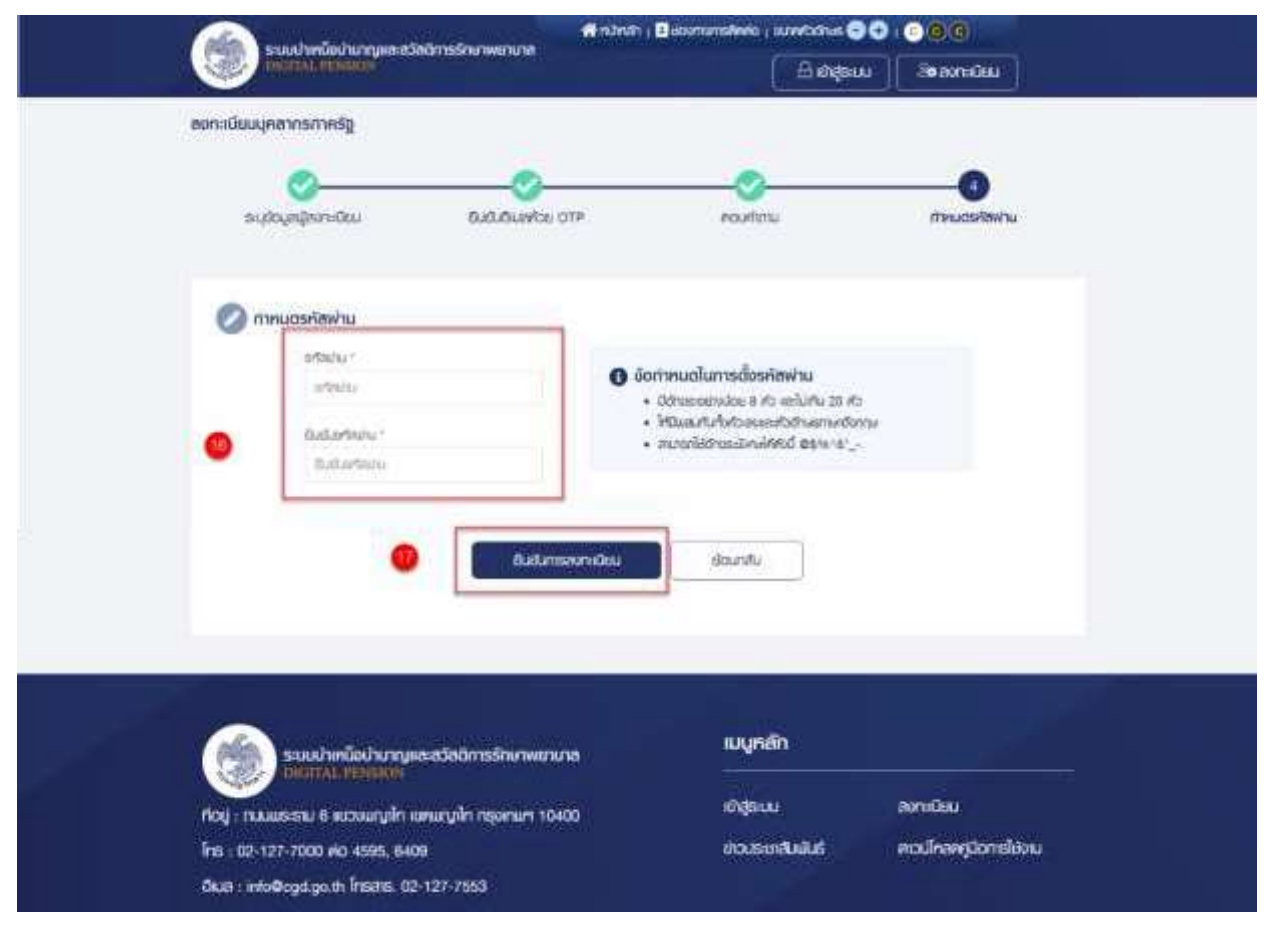

### 2.1.2 การลงทะเบียน สำหรับทายาทผู้ได้รับมอบอำนาจ

เป็นหน้าจอลงทะเบียนการใช้งานระบบฯ สำหรับทายาทผู้ได้รับมอบอำนาจ ซึ่งต้องมีการแสดงตน ที่ส่วนราชการก่อนจึงจะสามารถลงทะเบียนได้ ผู้ใช้งานสามารถทำตามขั้นตอนได้ ดังนี้

1) ไปที่ระบบ e-Filing และคลิกปุ่ม "ลงทะเบียน"

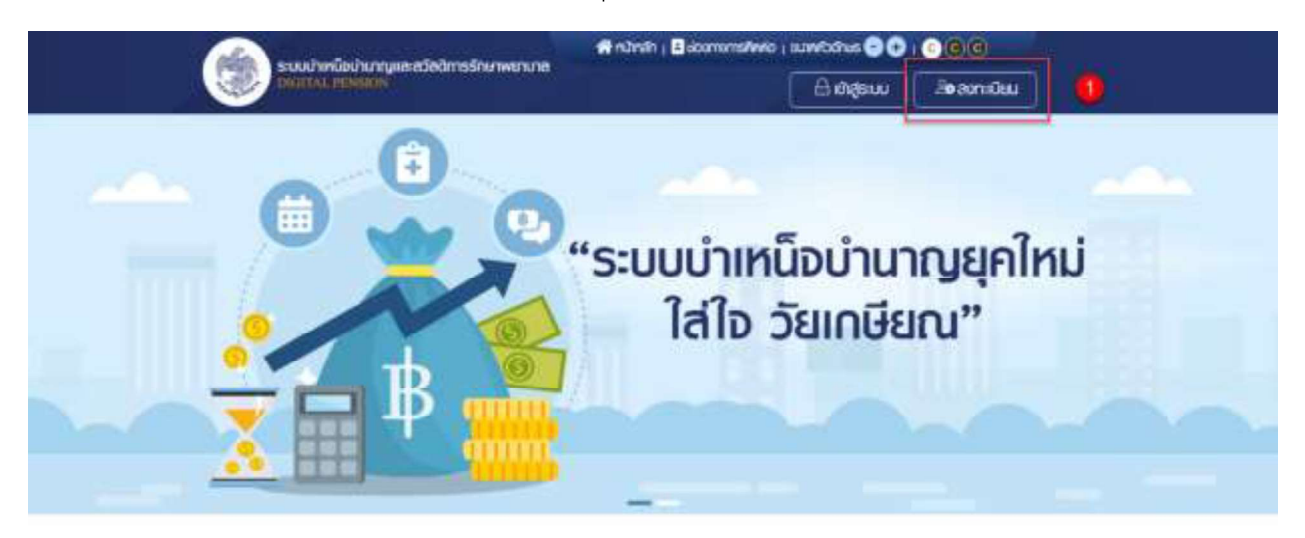

# ข่าวสาร/ประชาสัมพันธ์/สิทธิประโยชน์

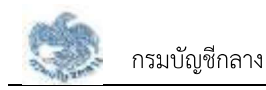

### 2.2 การเข้าสู่ระบบ

หลังจากที่ลงทะเบียนแล้ว ผู้ใช้งานสามารถเข้าใช้งานระบบ ผู้ใช้ต้องระบุ "ชื่อผู้ใช้งานระบบ" และ "รหัสผ่าน" ซึ่งผู้ใช้งานสามารถทำได้โดยเปิด Browser แล้วพิมพ์ URL > https://eps.cgd.go.th/ จะปรากฎ หน้าจอดังรูป

1) ไปที่หน้าจอ e-Filing และคลิกปุ่ม "เข้าสู่ระบบ"

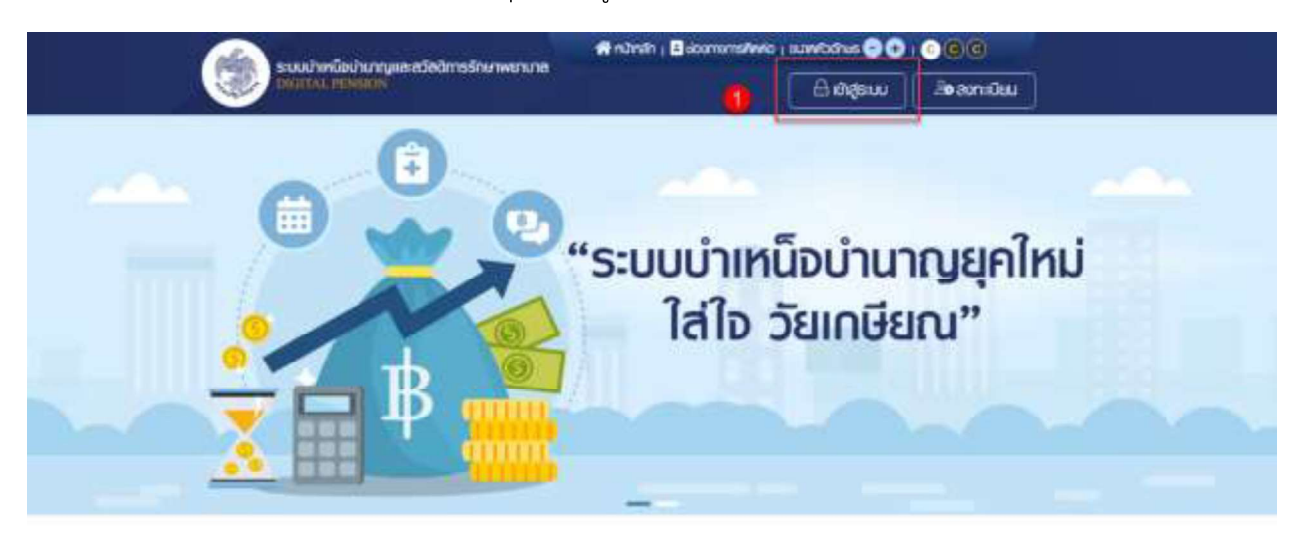

## ข่าวสาร/ประชาสัมพันธ์/สิทธิประโยชน์

- ระบบแสดงหน้าจอเข้าสู่ระบบ ระบุ "เลขประจำตัวประชาชน" และ "รหัสผ่าน"
- 3) คลิกปุ่ม "เข้าสู่ระบบ"

|                                         | เลขประจำหัวประชาชน         |
|-----------------------------------------|----------------------------|
|                                         | 3462317462200              |
| - vujyan*                               | รศัสดภัย                   |
| ระบบบำเหน็จบำนาญและสวัสติการรักษาพยาบาล |                            |
| DIGITAL PENSION                         | Astuk                      |
|                                         | ເທົາສູ່ຮະບບ                |
|                                         | ຍົງໄປມີຜູ້ຜູ້ ? ອນາຍໃຫຍ່ໃນ |

4) ระบบแสดงหน้าแรก e-Filing หลังจากเข้าสู่ระบบ

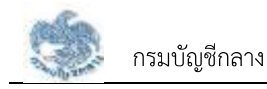

# 3.2 การยื่นขอรับบำเหน็จบำนาญ

หน้าจอยื่นขอรับบำเหน็จบำนาญ เป็นหน้าจอสำหรับผู้ใช้งานยื่นขอรับเบี้ยหวัด บำเหน็จบำนาญด้วยตนเอง แบบอิเล็กทรอนิกส์ แทนการไปติดต่อที่ส่วนราชการ

- คลิกปุ่ม "บริการอิเล็กทรอนิกส์"
- คลิกเมนู "ยื่นแบบขอรับบำเหน็จบำนาญ"

| รงแข่งเหนือปามาแหละอัดอีกา<br>โดยไป ม. การเรียง | รรักษาพยามาส                         | aundathus 🔁 🗙 i 😂 🗑 📵                     |
|-------------------------------------------------|--------------------------------------|-------------------------------------------|
| 😅 ชั่นแบบขอชับปากปัจบ่านกฎ                      | 🙆 กะเวียมประวัท                      | 📒 ประมาณการเดียกว่างประกัดไปแกน           |
| 🤒 ยันก่ายอริมพัน ษณ                             | 🕘 คระวงสอบสิทธิ สวัลดิศารธิกษณะอาเกล | 🚺 ขตามันสือธิมรองสักธิปากมีจุฬกกอด        |
| #คศานสถานธุรกรรม                                | 🔟 ครองสอนคนังสือส่งงาย               | 😑 ขดหนังสัดยันรองเงินปามาญาปากนิจรายเคือน |
| 💽 คเวนโทลลอกสายที่กัยวของ                       | 🥶 คราวสอบกระนิกราย                   | 🔁 ขอสายสวนรายการผู้เมิก                   |
| 🖸 คาวน์กลุงคนับสือรับรองการศึกทอี ณ             | เ ที่อ่าย 📋 รายการองกล่อน            |                                           |

ระบบแสดงหน้าจอยื่นขอรับบำเหน็จบำนาญ

| รมมมาเหนือม้านกมเสนสวัสดิการสักษาพยาเกล |                                                                                                    |                             | han i 🖪 iloomo | COMUS   CHARGE | n=90 000            |           |
|-----------------------------------------|----------------------------------------------------------------------------------------------------|-----------------------------|----------------|----------------|---------------------|-----------|
| CHIGHTAL PE                             | Note the second second s |                             | บริการณ์สึกกระ | ounal 👻 🧖      | 🎅 ଧୀରଧୀନଟ ପମଚ୍ଚଜ୍ଞର | JM 🔂      |
| ยื่นขอรับบ่าเหนือบ่านาย                 | N                                                                                                    |                             |                |                |                     |           |
| dayadaufa daya                          | anstusens usimitufitaa                                                                                                    | a ilufou                    | consterns      | siumsaiknuidu  |                     |           |
| ข้อมูลอากระ<br>กรณีมีการคะสียมเป        | บบทะเบียนประวัติ ณ วันที่ 06/<br>โละชัญล เกยาะเป็ยและเชิบบลุษชัด                                                                                                    | <b>01/2564</b><br>Jainteolu |                |                |                     |           |
| ้ ข้อมูลพู้ขึ้นขอรับป                   | ว่าเหนือบ่านาญ                                                                                                    |                             |                |                |                     | 🖋 มอกที่ม |
| เสนเราะทำสวนระชอน                       | do-ana                                                                                                    |                             | aut.           |                | SunfouGifie         |           |
| 1-3401-18640-86-5                       | ហលេអាទី បីអាមិន                                                                                                    | นับทา                       | 1994           |                | 09/02/2500          |           |
| 010                                     | FIBU                                                                                                    |                             | สมเพิ          |                | amumul              |           |
| 63 D 10 Mou 28 5                        | li uno                                                                                                    |                             | lean           |                | Tates               |           |
|                                         | 1979-7                                                                                                    |                             |                |                |                     | -3 STH    |

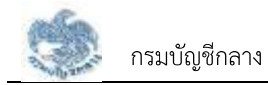

### 3.2.1. การขอแก้ไขข้อมูลผู้ยื่นขอรับบำเหน็จบำนาญ

เป็นหน้าจอสำหรับแก้ไขข้อมูลผู้ยื่นขอรับบำเหน็จบำนาญ ผู้ใช้งานสามารถทำตามขั้นตอนได้ ดังนี้

1) คลิกที่ "ขอแก้ไข"

| ระบบประกัญประกาศสารสารสารสารสาร |                                          |                                            | fini                 | 👫 rubrah   🗄 koumunisikwo   uuwkodnus 🗨 😌   😮 🔞 🔞 |                |                         |            |
|---------------------------------|------------------------------------------|--------------------------------------------|----------------------|---------------------------------------------------|----------------|-------------------------|------------|
| there are a second              | AL POSSION                               |                                            |                      | นธศรติลิการต                                      | onel 👻 🧳       | 🌔 เมเนษาศรี มีกรีแน่นาก | 6+         |
| ยื่นขอรับน่าเหนือเ              | บ้านาญ                                   |                                            |                      |                                                   |                |                         |            |
| dudsyste                        | doyanedustate                            | ประการในที่ยืนชุง                          | duñou                | oneune                                            | stentsalinsioù |                         |            |
| eguas<br>nerūdnesi              | ากระบบทะเบียมประวิ<br>โยมปองชัญล เกยาะบั | ติ ณ วันที่ 06/01,<br>โยเละปรับปรุงชัญล์ใช | <b>/2564</b><br>Walu |                                                   |                |                         |            |
| ข้อมูลพู้ยื่มข                  | ดรับบ่าเหมือบ่านาญ                       |                                            |                      |                                                   |                |                         | 🖉 uceffb 🤨 |
| 10045-01/048                    | ษณน                                      | do-ana                                     |                      | surf.                                             |                | SunficurOnte            |            |
| 1-3401-18840                    | -80-5                                    | นายอาครี มีกรัสปมร                         | Ň                    | ar1001                                            |                | 09/02/2500              |            |
| σw                              |                                          | mau                                        |                      | theil                                             |                | amunu                   |            |
| 50 Ū 10 Mou                     | 28 đu                                    | wns                                        |                      | Insu                                              |                | laten                   |            |
|                                 |                                          |                                            |                      |                                                   |                |                         |            |

- ระบบแสดงหน้าจอแบบคำขอเพิ่ม/ปรับปรุงข้อมูลผู้มีสิทธิและบุคคลในครอบครัวใน ฐานข้อมูลบุคลากรภาครัฐ (7127) ผู้ใช้งานแก้ไขข้อมูลที่ต้องการ
- คลิกปุ่ม "บันทึก" เพื่อยืนยันการแก้ไขข้อมูล หรือคลิกปุ่ม "ยกเลิก" เพื่อยกเลิกการแก้ไข ข้อมูล

|   | neu son with nannskon nijeder fen k | nanona-éusia | กหลอกพระวเกรี เกรอดับกัด           | RETION THOSE (71 | £/]        |  |
|---|-------------------------------------|--------------|------------------------------------|------------------|------------|--|
|   | ⊘ ລັດບູສສ່ວນດັວ                     |              |                                    |                  |            |  |
|   | doornalites                         |              | water of process of a state of the | uris0.1          | i sant     |  |
|   | instantion and a second second      |              | 1.0421-14540-86-5                  |                  | 19762      |  |
| - | dalmitistoregicians                 |              | 60 <sup>+</sup>                    |                  | GALERS *   |  |
|   | 120                                 |              | inti                               |                  | Britakon   |  |
|   | SunfoxOrte (and 1                   |              | eniq.                              |                  | Algorith * |  |
|   | 0943252500                          | 创            | 101.0 10 Mod 28.04                 |                  | 200        |  |
|   | mituri *                            |              | densitivation/Levit 1              |                  |            |  |
|   | 416                                 | 14.4         | two.                               | v *              |            |  |

4) คลิกปุ่ม "ยืนยัน" เพื่อยืนยันการบันทึกข้อมูลส่วนตัว

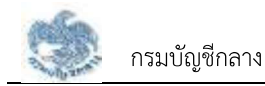

| autruoisi          | ່ນ/ປຣັບປຣຸດບໍ່ອບູດໜູ່ມີສິກສິສສ | ะบุคหลโนหรอบหรัวในฐานอังบูลบุคลากรภากรัฐ (71.2 | 7)     |  |
|--------------------|--------------------------------|------------------------------------------------|--------|--|
| 0                  | ແຜນ                            | general de menor en selfangen en s             |        |  |
| (used              | Artistronia                    | ยืนยันการกำรายการ                              |        |  |
| 196010-01          |                                | ากแสดงกระเงงเสียมแปลงดังมูสมงงากม              | laset. |  |
| (3,0,4),<br>(30,0) | ada estar"<br>Iosui            | Gudu unan                                      | - FR   |  |
| (mean *            |                                | anatorement -                                  |        |  |

#### 3.2.2. การแก้ไขข้อมูลช่องทางการติดต่อ

เป็นหน้าจอสำหรับแก้ไขข้อมูลช่องทางการติดต่อ ผู้ใช้งานสามารถทำตามขั้นตอนได้ ดังนี้

คลิกที่ "แก้ไขที่อยู่"

| AugoStatumineturus                                                                                        | usmatiliamaticani 👻    | 🏴 🕥 เทระการ์ ปีกรับะในกา 🚱  |
|----------------------------------------------------------------------------------------------------|------------------------|-----------------------------|
| สืบออริเสาเหนือสามาณ                                                                                      |                        |                             |
|                                                                                                    |                        |                             |
| ingenie ingenieren in mildun                                                                              | dalia servire received |                             |
| 🧮 ຢ້ອນຫຼາຍການແມ່ນເວັດແປນເວັດ ແມ ວົນກຳ 06/01/2<br>ການເປັນການເປັນແຜ່ນແດ້ວ່າງມາມາການແມ່ນ ແຕ່ປະນາກູແດ້ມູກໃຫ້ແ | 564<br>dar             |                             |
| ຍ້ອນູສາຫຼີນັບສວຣັບປາເຫລືອບ່ານາກມູ                                                                         |                        | ₱ am2e                      |
| rauszurzen (h. eta)<br>1. beta - sauerel Gridulea                                                         | turi<br>etti.          | Subbau Odini<br>device 2000 |
| າກາງ ກາວກ<br>83 ປີ 16 ເອັດນ 28 ຣິນ ພາສ                                                                    | argenie<br>Insi        | oproprise<br>Ban            |
| dagaseemamsãoda                                                                                           |                        | I alating                   |
| Госучинов<br>30 муЮтудии - кого уловви им каничная тралькать                                              | NUCLIMIE -             | Date:                       |

- 2) ระบบแสดงหน้าต่างแก้ไขช่องทางการติดต่อ ผู้ใช้งานแก้ไขข้อมูลที่ต้องการ
- คลิกปุ่ม "บันทึก" เพื่อยืนยันการแก้ไขข้อมูล หรือคลิกปุ่ม "ยกเลิก" เพื่อยกเลิกการแก้ไข ข้อมูล

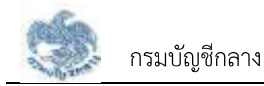

| 1-3423-15866-86-8           | Unaried D       | nfarkern ans | 100102/2000   |         |
|-----------------------------|-----------------|--------------|---------------|---------|
| 🥥 แก็แร่ออการการคื          | ario.           |              |               |         |
| Guest"                      |                 | ing your of  | 178781        | •       |
| *                           |                 |              |               |         |
| real                        |                 | 10.01        | 1944          |         |
|                             |                 |              |               | _       |
| Anda '                      |                 | MADES! 1     | accortain 1   |         |
| PERMANNEN                   | - *             | eatonade     | contidu       |         |
| setablinethi *              |                 | solitabl     | ALC: N        |         |
| -00%                        |                 |              |               |         |
|                             |                 |              |               |         |
|                             | •               |              |               |         |
| finite management is series | n do uman do co | 10.00 III.00 | nale noliveçi | naven - |

### 3.2.3. การแก้ไขข้อมูลการรับราชการ

เป็นหน้าจอสำหรับแก้ไขข้อมูลการรับราชการ ผู้ใช้งานสามารถทำตามขั้นตอนได้ ดังนี้

- 1) คลิกแท็บ "ข้อมูลการรับราชการ"
- 2) คลิกที่ "ขอแก้ไข"

| and whether a state of the state of the stat | สถารรักษาพรามาล                         | analisa)   susats sun 🖯 🗘 🔆 🔞                                                                                  |
|----------------------------------------------------------------------------------------------------|-----------------------------------------|----------------------------------------------------------------------------------------------------|
| S HUDDLEHINGH                                                                                                    | เปราชอลิกา                              | sobrel 🔹 🧖 💿 useand Onderlum (🕈                                                                                |
| ยินแชรับบาเหนือบ่านาญ                                                                                                    | 0                                       |                                                                                                    |
| Sector Constants                                                                                                    | Reason and success                      | and and a second second second second second second second second second second second second second second se |
| adversaria                                                                                                    | there were preserved                    | THE SHOPPING                                                                                                   |
|                                                                                                    |                                         |                                                                                                    |
| 🖬 ພ້ວມລະກາຈະນະຜ່ານສາຍານີ                                                                                                    | ລດັດບຸລສະສຳລ້າຍປະວ່າ (e-Payroll) ແລ ວົບ | 06/01/2564                                                                                                    |
| militariadiaa axis                                                                                                    | www.pownika.ukogi/weiki                 |                                                                                                    |
|                                                                                                    |                                         |                                                                                                    |
|                                                                                                    |                                         |                                                                                                    |
| eoliauaanateura                                                                                                    |                                         | · interte                                                                                                    |
| LEL CONVERTIGATION OF                                                                                                    | dural                                   | Outurer naureo                                                                                                 |
| denim                                                                                                    | oltu¥receurth4                          | Αu                                                                                                    |
| 3.465.41.470mmeres                                                                                                    | Mommans                                 | refloct:                                                                                                    |
| 01/03/2528                                                                                                    | 83/09/2987                              | anoon (nõuturiourinum)                                                                                         |
| (Reference)                                                                                                    | and a                                   | old as on Proline                                                                                              |
| กษณะปกตั                                                                                                    | 0.00 1100/01/04/03                      | เหมะสหม                                                                                                    |
| 1110                                                                                                    | 1000                                    | Contraction and                                                                                                |
| สมาคาสารประเทศสารป                                                                                                    | starti                                  | 088-7/78943-3                                                                                                  |
|                                                                                                    |                                         |                                                                                                    |
|                                                                                                    |                                         |                                                                                                    |
|                                                                                                    |                                         |                                                                                                    |

- 3) ระบบแสดงหน้าจอข้อมูลการรับราชการ ผู้ใช้งานแก้ไขข้อมูลที่ต้องการ
- คลิกปุ่ม "บันทึก" เพื่อยืนยันการแก้ไขข้อมูล หรือคลิกปุ่ม "ยกเลิก" เพื่อยกเลิกการแก้ไข ข้อมูล

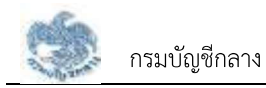

| -                    |                                                                                                    |                       |   |
|----------------------|----------------------------------------------------------------------------------------------------|-----------------------|---|
| 🧭 ข้อมูลการรับราชการ |                                                                                                    |                       | • |
| monumed.             | Cesti                                                                                                    | 10000 PARCETER *      |   |
| STATE.               | Sealer and the sealer of the sealer of the s | 🔮 ບິນນທີ່ 🖉 ໂດ້ມາທີ່  |   |
| MRM energy           | 3./torareare."                                                                                                    | region 1              |   |
| 61102525             | 0/99/207                                                                                                    | minin interation/wave |   |
| di Ormini            | Arch 1                                                                                                    | ARTIONALAGED .        |   |
| recenteria           | 1838fbicH 82/8                                                                                                    | ressurené             |   |

ระบบแสดงหน้าจอแจ้งเตือนยืนยันการทำรายการ คลิกปุ่ม "ยืนยัน"

| ausfladogernaturners                                                                                                    | utrebhro                                                               | alnet 🕶 🛛 🦧 🚳 unsuret Disturben 😝 |
|----------------------------------------------------------------------------------------------------|------------------------------------------------------------------------|-----------------------------------|
|                                                                                                    | dente<br>Sentemaneter                                                  | anato na cosa "                   |
| Antonio Antonio An<br>Antonio Antonio Antonio Antonio Antonio Antonio Antonio Antonio Antonio Antonio Antonio Antonio Antonio Antonio Antonio Antonio Antonio Antonio Antonio Antonio Antonio Antonio Antonio Antonio Antonio Antonio Antonio Antonio Antonio Ant | ອາກມາສາກເຫັນນີ້ນ<br>ເຊິ່ງແຫຼງດາງເກັນແລະກາວອັນເກັນ<br>ເດີຍເຫຼົ່ອນເຫຼົ່ອ | anianta felar                     |
|                                                                                                    | (1495) - 1490                                                          |                                   |

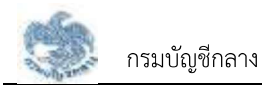

### 3.2.4. การยื่นขอรับบำเหน็จบำนาญ กรณีประเภทเงินเป็น "บำนาญปกติ" และเป็นสมาชิก กบข.

เป็นหน้าจอสำหรับยื่นขอรับเงินบำเหน็จบำนาญ กรณีประเภทเงินเป็น "บำนาญปกติ" และเป็น สมาชิก กบข. ผู้ใช้งานสามารถทำตามขั้นตอนได้ ดังนี้

- 1) คลิกแท็บ "ประเภทเงินที่ยื่นขอ"
- 2) ระบุ "เลือกประเภทเงิน" เป็น "บำนาญปกติ"
- 3) ระบบแสดงหน้าจอยื่นขอรับบำเหน็จบำนาญ ผู้ใช้งานต้องระบุข้อมูล ดังต่อไปนี้
  - ข้อมูลสถานะการสอบสวนทางวินัย และต้องหาว่ากระทำผิดทางอาญา
  - ความประสงค์ในการยื่นแบบ
  - การจัดการเงิน กบข.

| options appression                                                                                                    | MARX SEARCE DISTAGRACE                                                                                                    |                                                                                                    |
|----------------------------------------------------------------------------------------------------|----------------------------------------------------------------------------------------------------|----------------------------------------------------------------------------------------------------|
| 🕗 ປຣາເທກເປັນທີ່ຄົມຂອ                                                                                                    | 0                                                                                                    |                                                                                                    |
| and."                                                                                                    |                                                                                                    |                                                                                                    |
| penguos                                                                                                    | shedarisase                                                                                                    |                                                                                                    |
| 🕗 จังมูลสถานะการสอนสวนทางวินัย และด้องเ                                                                                                    | หาว่ากระท่าฟิตาวองาญา                                                                                                    |                                                                                                    |
| ATUIT23(5/00) *                                                                                                    |                                                                                                    |                                                                                                    |
| · Inflation of the second second seco | O manual and                                                                                                    |                                                                                                    |
| อสู่อาวีพรือสามารถี่มีหนึ่งค้องจระทำงานต่อง                                                                                                    | National States of States of States | nenhang <u>hennethi</u> n résilent<br>nenhang <u>hennelse</u> M                                      |
| 🧑 จ้อมสสวนราชการฟออ และฟาบิก                                                                                                    |                                                                                                    |                                                                                                    |
| a unanda . Jamand                                                                                                    |                                                                                                    |                                                                                                    |
|                                                                                                    | anian a suiteanair                                                                                                    |                                                                                                    |
| อังมูลส่วนรายการผู้ขอ (ส่วนรายการที่สืบกิจท                                                                                                    | remireucheyos 🚫 (arhipese                                                                                                    | ສູ້ານິກ (ລຸດອົມເຫັນການ)                                                                              |
| munum                                                                                                    | กระดบสินส์                                                                                                    |                                                                                                    |
| 0                                                                                                    | 1000                                                                                                    |                                                                                                    |
| and a second second sec | decas -                                                                                                    | 2.4                                                                                                  |
| and the second second s | - references and                                                                                                    |                                                                                                    |
| end mitta delete                                                                                                    | raban san pupite."                                                                                                    |                                                                                                    |
| PROD/ NPM                                                                                                    | 100.00.0210                                                                                                    | <u></u>                                                                                              |
| 🔗 จ้อมสาดอยุแม่าหนึ่อปาเภณข้ารายการ                                                                                                    |                                                                                                    |                                                                                                    |
| 104 demonstration data data data                                                                                                    | the life all real and                                                                                                    |                                                                                                    |
| U                                                                                                    | h                                                                                                    |                                                                                                    |
| -entrip au                                                                                                    | 10. 000                                                                                                    |                                                                                                    |
|                                                                                                    |                                                                                                    |                                                                                                    |
| modomesticaematicityi republicityi na doo                                                                                                    | A.C.S.                                                                                                    |                                                                                                    |
| 🕗 ตารางสรุงสพรธรณหมายาากดอกุณาแห้ง                                                                                                    | บำมารุงม้าราชการ ณ วันที่                                                                                                    |                                                                                                    |
| shafu sum                                                                                                    | unitedated area                                                                                                    | 530 0/44                                                                                             |
| the second second second second second second second second second second second second second second second se                                                                                                    | hanitop                                                                                                    | 000134.00                                                                                            |
|                                                                                                    | W. G. Dr.                                                                                                    |                                                                                                    |
| ານການການຄົນໃຫ້ເກັບເອົາການເປັນເປັນການການ<br>ເຈົ້າການເປັນເປັນເປັນການເປັນເປັນການເປັນເປັນການ<br>ການເປັນເປັນເປັນເປັນເປັນການເປັນເປັນການການ<br>ກ່ວຍແປງ ແປນການທີ່ແປນເປັນເປັນການການເປັນເປັນແຫຼ່ງຫຼາຍການແຮ                                                                                                    | menningsschrossmenschlisteren von songflame<br>synamissementigescheren sonseitlichem nom<br>sylste nammetisenen mehrinklichen sonstationen son<br>anzumstellte missionen mehrinklichen sonstationen song                                                                                                    | natularan nan antarah manatu<br>genomentia angliphinikako<br>genomentia angliphinikako<br>genomentia |
| noun melandian"                                                                                                    | mpilimmilia naar -                                                                                                    |                                                                                                    |
|                                                                                                    | 23 Ultranov                                                                                                    | 1.2                                                                                                  |

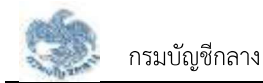

- 4) คลิกแท็บ "เงินเดือน" เพื่อตรวจสอบตารางเงินเดือนเฉลี่ย 60 เดือน
- 5) ข้อมูลการขอแก้ไข โปรดระบุหากต้องการขอแก้ไขข้อมูลเงินเดือน

| ระบบระกับประกอบสายการประกอบสาย                          | Mindeetti (Baseronneetti) (Baseronneetti) (COOO              |
|---------------------------------------------------------|--------------------------------------------------------------|
| ann or highly a                                         | uðnsbörnsoðni 🔹 🤌 👩 Ureinnið Öndudum 🕪                       |
| Busiderinfastury<br>Busideric Augenticians anorthations | tragen internation                                           |
| ตารางหวันเดือนเฉลี่ย 60 เดือน                           | ตันวนดันที่ได้กันวาม : 0.00 บท                               |
| สหรับ สัมสารินที่ สามเวลส์อน เป็นสอบ (                  | ນກາງ ດັບສາ ມາກາງ ເດັມເລັມ ມາກາງ ຮວມ (ນາກາງ ຮວມເປັນເດັບ ມາກາງ |
| -                                                       | Vandage                                                      |
| 🖉 dayentsoculla                                         |                                                              |
| unitariaje kat.                                         |                                                              |
|                                                         |                                                              |
|                                                         |                                                              |
|                                                         |                                                              |
| Culture .                                               | fixonakamitana aolin                                         |
|                                                         |                                                              |

- 6) คลิกแท็บ "เวลาราชการ" เพื่อตรวจสอบตารางเวลาราชการ
- ข้อมูลการขอแก้ไข โปรดระบุหากต้องการขอแก้ไขข้อมูลเวลาราชการ

| . edu | Gentlems                           | deat          | Pa         | n  | ilov                   | 34   |
|-------|------------------------------------|---------------|------------|----|------------------------|------|
| 1.0   | alerat                             | Becklamenta a | 82384297   | 2  | к.                     |      |
| 10    | replaced any sector and sector and | 0000000       | 0210625354 |    | 1                      | . 4  |
| - 1   | roownik wittin us un er - sen u ko | .0004.0547    | 31.09/3247 |    |                        |      |
|       | oplando a casas conse en colon no  | retriset      | dwmmasar   | а. | 18                     |      |
|       |                                    |               | รวมรับถึน  | 33 | <ul> <li>H0</li> </ul> | - 28 |
|       |                                    |               | duliti     | 98 |                        |      |
| Ø des | มูลการสอยกิจ<br>แก <i>ะ ก</i> ณ์   |               |            |    |                        |      |

- 8) คลิกแท็บ "รายการลดหย่อน" เพื่อตรวจสอบรายการลดหย่อน
- 9) คลิกที่ "เพิ่มรายการ" เพื่อเพิ่มรายการลดหย่อน
- 10) คลิกที่ " 间 au " เพื่อลบรายการลดหย่อน

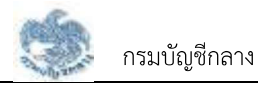

11) คลิกปุ่ม "คำนวณเงินและยื่นแบบ"

<u>หมายเหตุ</u> : จะสามารถคำนวณเงินและยื่นแบบได้เมื่อผู้ใช้งานตรวจสอบข้อมูลทุกแท็บ แล้ว หากไม่ตรวจสอบทุกแท็บจะไม่สามารถคำนวณเงินและยื่นแบบได้

| Repeture expensioners scottelellar della della d                                                                                                    | Rajastanti ikajambinarini inseretifiklika ibalia indenen janonenziki<br>sumenziki<br>sumenzi | เชิ่มของรับบ่าเหนือบ่านกญ                     |                    |                          |   |
|----------------------------------------------------------------------------------------------------|----------------------------------------------------------------------------------------------------|-----------------------------------------------|--------------------|--------------------------|---|
| STRUTSBORIOU     Startssoniou       MG     Startssoniou       MG     Startssoniou       1     mmb/mb/stabulo anfidentiostruthogoniou       2     douternicio       3     douternicio       4     douternicio       5     douternicio       6     touternicio       7     douternicio       8     douternicio       9     Struttion       1     douternicio       2894,450.00                                                                                                    | Stramssonsion     Stramssonsion       MG     Stramssonsion       MG     Stramssonsion       1     mmilluturgializabili antiburgianthi<br>sonsina       2     down rudow       3     down rudow       3     down rudow       5     down rudow       1     straffindhi       2     down rudow       3     down rudow       3     down rudow                                                                                                    | kapitadi kapitalaran siste                    | Mine data name     | Terrols                  |   |
| MG     Statistical Statistical Statistic                                                                                                    | ANGL     PRETERAMENDOL     Efficiencienciencienciencienciencienciencie                                                                                                    | shamsachdou                                   |                    | C daterie                | ] |
| 1     mmlluturgialide anfordunteerenteigente     2000000     第二       2     discursions     14.40000     第二       3     discursion     2000000     第二       5     discursion     2000000     第二                                                                                                    | 1     #millubuyhaladu addentuerenthagente     1000000     日       2     deservados     14.000000     日       3     dautes     2000000     日       5     dautes     2000000     日                                                                                                    | 66 FB                                         | TRANSPORT          | สำนวนสับที่สหกล่อน (มารุ |   |
| 2 ທີ່ມະການດ້າງ<br>1 ກັນເກັນດີ<br>5 ກັນເກັນດີ<br>5 ກັນເກັນດີ<br>1 ກັນເກັນດີ<br>1 ກັນນີ້<br>1 ກັນນີ້າ<br>1 ກັນນີ້<br>1 ກັນນີ້<br>1 ກັນນີ້<br>1 ກັນນີ້າ<br>1 ກັນນີ້<br>1 ກັນນີ້<br>1 ກັນນີ້<br>1 ກັນນີ້ມີ<br>1 ກັນນີ້ມ<br>1 ກັນນີ້<br>1 ກັນນີ້<br>1 ກັນນີ້<br>1 ກັນນີ້<br>1 ກັນນີ້<br>1 ກັນນີ້<br>1 ກັນນີ້<br>1 ກັນນີ້<br>1 ກັນນີ້<br>1 ກັນນີ້<br>1 ກັນນີ້<br>1 ກັນນີ້<br>1 ກັນນີ້<br>1 ກັນນີ້<br>1 ກັນນີ້<br>1 ກັນນີ້<br>1 ກັນນີ້<br>1 ກັນນີ້<br>1 ກັນນີ້ມີ<br>1 ກັນນີ້ມີ<br>1 ກັນນີ້ມີ<br>1 ກັນນີ້<br>1 ກັນນີ້ມີ<br>1 ກັນນີ້<br>1 ກັນນີ້ມີ<br>1 ກັນນີ້ມີ<br>1 ກັນນີ້ມີ<br>1 ກັນນີ້ມີ<br>1 ກັນນີ້ມີ<br>1 ກັນນີ້ມີ<br>1 ກັນນີ້ມີ<br>1 ກັນນີ້ມີ<br>1 ກັນນີ້ມີ<br>1 ກັນນີ້<br>1 ກັນນີ້ມີ<br>1 ກັນນີ້ມີ<br>1 ກັນນີ້ມນີ້ມີ<br>1 ກັນນີ້ມີ<br>1 ກັນນີ້ມນີ້<br>1 ກັນນີ້ມີ<br>1 ກັນນີ້ມນີ້<br>1 | 2 doutredos termas 1200<br>3 doutres 2000mas 1200<br>sauñoño 284,450.00                                                                                                    | <ol> <li>nordatarjtadala arlantari</li> </ol> | succession and the | 70.000.00 💼 🛶            |   |
| ະ ກັບກັນແລະ ເຊິ່າ<br>ຣວນເຕັດຄັ້ນ 284,450.00                                                                                                    | 3 ประกับค่ะ 2000เลเล 🖻 🐆<br>รวมถึงกั้น 284,450.00                                                                                                    | z doarneto                                    |                    | 14.400.00 🛱 24           |   |
| รวมทั้งสั้น 284,450.00                                                                                                    | รวมกัดสัน 284,450.00                                                                                                    | 1 dialete                                     |                    | 200.000.00 🖹 🖘           |   |
|                                                                                                    |                                                                                                    |                                               | รวมทั้งสั้น        | 284,450.00               |   |
|                                                                                                    |                                                                                                    |                                               |                    |                          |   |

12) ระบบแสดงหน้าจอคำนวณเงิน ผู้ใช้งานต้องระบุข้อมูล ดังต่อไปนี้

- ประสงค์รับข้อมูลข่าวสารจากกรมบัญชีกลาง (ไม่เสียค่าใช้จ่าย)
- ข้าพเจ้าได้ตรวจสอบข้อมูลที่ปรากฏในหน้าจอแล้ว ขอรับรองว่าถูกต้อง
- คลิกปุ่ม "ยืนยันข้อมูลและยื่นแบบ" เพื่อยืนยันการยื่นแบบ หรือคลิกปุ่ม "ยกเลิก" เพื่อ ยกเลิกการยื่นแบบ

| 3 GTMBORED          |                                                                                                    |                       |                        |            |
|---------------------|----------------------------------------------------------------------------------------------------|-----------------------|------------------------|------------|
| anda                | anarrasettika.                                                                                                    | the state             | ututomicio (con        |            |
| († java             | engletide enfetistecentopen                                                                                                    |                       | Statistical Statistics |            |
|                     |                                                                                                    | บจิเกาะวนก่า          | 1                      | <b>日</b> + |
| 1 . dad             | 200                                                                                                    |                       |                        | 10 m       |
|                     | 🛃 ประมาณการเสินที่อะได้รับ                                                                                                    |                       |                        |            |
|                     | - the second second second second                                                                                                    | To the set of the set | 0.041                  |            |
|                     | moliua                                                                                                    | mu SMR                |                        |            |
|                     | out.                                                                                                    | Instantion of         |                        |            |
|                     |                                                                                                    |                       |                        |            |
| 0                   | Out IN NOT DO THE REAL PRODUCTION OF THE REAL PRODUCTION OF THE REAL | orange to constance   |                        |            |
|                     | ( and the                                                                                                    | SUDAN SUDA            |                        |            |
| for interest        | สวรรษญริก เสษาญริก กรุงกษา 19403                                                                                                    | h.fa.fvir.com         | พระมีการค              | (Constana  |
| the companying      | NC ATER, BATH                                                                                                    | Baucostabe            | fedrag Wenstein        | anni theid |
| Duar - wirdingstige |                                                                                                    |                       |                        |            |

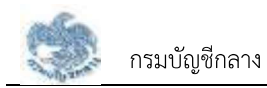

# 3.2.5. การยื่นขอรับบำเหน็จบำนาญ กรณีประเภทเงินเป็น "บำนาญปกติ" และไม่เป็นสมาชิก กบข.

เป็นหน้าจอสำหรับยื่นขอรับเงินบำเหน็จบำนาญ กรณีประเภทเงินเป็น "บำนาญปกติ" และไม่ เป็นสมาชิก กบข. ผู้ใช้งานสามารถทำตามขั้นตอนได้ ดังนี้

- 1) คลิกแท็บ "ประเภทเงินที่ยื่นขอ"
- 2) ระบุ "เลือกประเภทเงิน" เป็น "บำนาญปกติ"
- ระบบแสดงหน้าจอยื่นขอรับบำเหน็จบำนาญ ผู้ใช้งานต้องระบุข้อมูล ดังต่อไปนี้
  - ข้อมูลสถานะการสอบสวนทางวินัย และต้องหาว่ากระทำผิดทางอาญา
  - ความประสงค์ในการยื่นแบบ

| Aning sustained a terminal and a state of the second                                                                                                    | Bitomaterinia ) kunitakus 🗢 🕤 ( 📀 🎯 🕲                                                                                       |   |
|----------------------------------------------------------------------------------------------------|----------------------------------------------------------------------------------------------------|---|
| (asorenania) (a                                                                                                    | meððinnsolind 👻 🤌 🍙 unennið linduslum 🚱                                                                                     |   |
| iluostudimlikihung<br>iluostudi ilupetikens<br>ilumitriku                                                                                                    | careene bundaneou                                                                                                    |   |
| 🖉 ປະເທດຍິນທີ່ມີເອດ<br>ປະເທດ<br>- ປະເທດ                                                                                                    | B<br>(generalischendische)<br>Uwförtmälle                                                                                   |   |
| <ul> <li>ອັດບູອສາກພະກາອຄອບສວມການວິເຊັຍ ແຄະຮ້ອຍທາງກາອະກິກສອກກາ<br/>ອາກມາຍສາມປະ "</li> <li>ໂດໃນຢູ່ນະມູກກາວແຜ່ນວາການວິແກ້ວໃນກ່ວມໃນການເກົາເວາະເຜັນແຊຍ<br/>ອາມູນກ່ວນປະເທດເປັນກ່ວມການວິແກ້ວເມື່ອການການແຜ່ການງາ</li> <li>ເຊັ່ງແກງການປະການເປັນກ່ວມການເປັນກ່ຽນ</li> </ul> | <b>engn</b><br>O rowent<br>Reschigtwortugogeniterssourcomotiki idoaloon<br>mathoniskeergi süüscivatisoo <u>terbahoote</u> M | 0 |
| <ul> <li>ประเภทชื่น - เป็นกรุมที่</li> <li>สังเหล่าย กระการเพิ่มของเป็นเรื่องสำนักทาง</li> </ul>                                                                                                    | Structure and the second second                                                                                             | * |
| 2004eville<br>recumedhal<br>ancie                                                                                                    | Roleni<br>Rester                                                                                                    |   |
| reportunites<br>relicionation<br>ressautosi                                                                                                    | NERVER                                                                                                    |   |
| Arbee floored                                                                                                    | And Christer                                                                                                    |   |
| ระบบประกัญการและสวัสดีการรักษาพยาบาล<br>เป็นราคม การสนาย<br>กัญ : กมมและราม 8 และบบบูริก และมารูโก กรุงกษะ 10400<br>สิทธ : 02-127-7000 กร 4995, 6409                                                                                                    | เมนูกสัก<br>ควระสงส.ส. ควะภิณฑุมิลาซ์ส<br>มิสมนตรีมาตัวมันารุ ศิพทะสามรุรธร.                                                |   |
| dua : woologi ga minana. 02-127-7953                                                                                                    |                                                                                                    |   |

- 4) คลิกแท็บ "เงินเดือน" เพื่อตรวจสอบตารางเงินเดือนเฉลี่ย 60 เดือน
- 5) ข้อมูลการขอแก้ไข โปรดระบุหากต้องการขอแก้ไขข้อมูลเงินเดือน

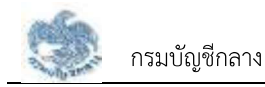

| ระเปรานี้อย่างกระหรือสาวรับการสาว                                    |                                                          |   |
|----------------------------------------------------------------------|----------------------------------------------------------|---|
|                                                                      | uðrisðárnssönd 🔻 🎽 🙆 Uteintó Gröuðum 🕪                   |   |
| มินของรับนำเหนือบำนาญ<br>สอนุกระสร้า สะบุการรับอาการ แรงการไฟร์นั้นแ | duta Dimene surgenda                                     |   |
| ດາຣານເປັນເດືອນແລກັສ 60 ເດືອນ                                         | ขนวนมันที่สักนวน : 656 บก                                |   |
| mtu diversut stusuateu stuateu y                                     | ກາງ ດັບລາະມາກາງ ເດີມແມ່ນ ມາສາ ຮວມ ມາກາງ ຮວມມື້ນເດີມ ມາສາ |   |
|                                                                      | hasings                                                  | _ |
| 🖉 dogentszowile                                                      |                                                          | 0 |
| sectory to:                                                          |                                                          |   |
|                                                                      |                                                          |   |
|                                                                      | 1                                                        |   |
|                                                                      |                                                          |   |
|                                                                      | diculture and                                            |   |

- 6) คลิกแท็บ "เวลาราชการ" เพื่อตรวจสอบตารางเวลาราชการ
- 7) ข้อมูลการขอแก้ไข โปรดระบุหากต้องการขอแก้ไขข้อมูลเวลาราชการ

| การเจาะการเอาการ                    |                                |            |            | 54.00 | fianuon |       |
|-------------------------------------|--------------------------------|------------|------------|-------|---------|-------|
| -                                   | California                     | deat       | Pa.        | n     | illou   | 34    |
| 1 salent                            |                                | 10/22/2022 | 80086286   | 10    |         | 1.0.1 |
| i inderedhar                        | 1934 (0.000, 04 - 1750), 041   | 10000/0004 | 02000304   |       | 11      | 141   |
| 1 /gbinithar                        | 10047 100 0.0. 4T - 10 0.0. 4D | .060411647 | 30.09/2547 |       |         |       |
| 4 (spiered) at                      | persona es reion en            | reenase    | dwmmase    |       | 18      |       |
|                                     |                                |            | รวมกับถึง  | 33    | - 107   | 24    |
|                                     |                                |            | dulit      | - 94  |         |       |
| ⊘ จัดมูลการอดเหา็ย<br>แต่กละมูก คะC |                                |            |            |       |         |       |

- 8) คลิกแท็บ "รายการลดหย่อน" เพื่อตรวจสอบรายการลดหย่อน
- 9) คลิกที่ "เพิ่มรายการ" เพื่อเพิ่มรายการลดหย่อน
- 10) คลิกที่ " 🔟 อน " เพื่อลบรายการลดหย่อน
- 11) คลิกปุ่ม "คำนวณเงินและยื่นแบบ"

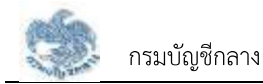

<u>หมายเหตุ</u> : จะสามารถคำนวณเงินและยื่นแบบได้เมื่อผู้ใช้งานตรวจสอบข้อมูลทุกแท็บ แล้ว หากไม่ตรวจสอบทุกแท็บจะไม่สามารถคำนวณเงินและยื่นแบบได้

| Buodulum | aurologies artifility and                          | -         | 0                    |           |  |
|----------|----------------------------------------------------|-----------|----------------------|-----------|--|
|          |                                                    |           |                      |           |  |
| SHATIST  | achdou                                             |           |                      | D daterte |  |
| ns       | STRETTERANTICE.                                    |           | thucustufameteu (uns |           |  |
|          | ອະຫາດີແຕ່ແຫຼ່ງໃນເດັດຄົວ ແຕ່ຄົວເຮັນແຮ່ການຕ້ອງເວທີ່ຈ |           | To cent the          | 图~        |  |
| 18       | durante                                            |           | 14.400.00            | <b>前</b>  |  |
| - 9      | dadine                                             |           | 200.000.00           | E =       |  |
|          |                                                    | รวมกัดสิน | 284,450.00           |           |  |
|          |                                                    |           |                      |           |  |

12) ระบบแสดงหน้าจอคำนวณเงิน ผู้ใช้งานต้องระบุข้อมูล ดังต่อไปนี้

- ประสงค์รับข้อมูลข่าวสารจากกรมบัญชีกลาง (ไม่เสียค่าใช้จ่าย)
- ข้าพเจ้าได้ตรวจสอบข้อมูลที่ปรากฏในหน้าจอแล้ว ขอรับรองว่าถูกต้อง
- 13) คลิกปุ่ม "ยืนยันข้อมูลและยื่นแบบ" เพื่อยืนยันการยื่นแบบ หรือคลิกปุ่ม "ยกเลิก" เพื่อ ยกเลิกการยื่นแบบ

| a yest Anarona           |                                             |                           |                   |           |   |
|--------------------------|---------------------------------------------|---------------------------|-------------------|-----------|---|
| and i                    | anarrametrica.                              |                           | coultransis and   |           |   |
| i solitio                | Belik estekatorelyin                        |                           | TURNER            | 10 m      |   |
|                          | ,                                           | านวณเซิบ                  | 1                 | 田本        |   |
| 1 . Anda                 |                                             |                           |                   | Ø         |   |
|                          | 🛃 ประมาณการหมิดที่จะได้รับ 👘<br>ปามารูปเทลี |                           | a um              |           |   |
|                          | ประสงค์มีเป็นสุดประสงการแปว้างการไ          | Udwilladau)               |                   |           |   |
|                          | matika<br>Skat                              | mu (AAK)<br>Teantu-Kiceto |                   |           |   |
|                          | our Minecolaudourh meganization             | (divorational)            |                   |           | _ |
|                          | (Cantacion                                  | สมัคร์ เป็นสามาร์         |                   |           |   |
| forgi mulantistra il suo | 1940 הארוקים ולעראינים ולעראי               | Interaction               | et woulinaw       | penniani  |   |
| Fig. 02-107-7000 WE      | an han                                      | Automati                  | eSolitory Remains | Lashisal. |   |
| Date inviding the real   |                                             |                           |                   |           |   |

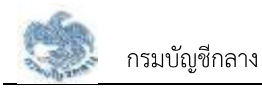

### 3.2.6. การยื่นขอรับบำเหน็จบำนาญ กรณีประเภทเงินเป็น "บำเหน็จปกติ"

เป็นหน้าจอสำหรับยื่นขอรับเงินบำเหน็จบำนาญ กรณีประเภทเงินเป็น "บำเหน็จปกติ" ผู้ใช้งาน สามารถทำตามขั้นตอนได้ ดังนี้

- 1) คลิกแท็บ "ประเภทเงินที่ยื่นขอ"
- 2) ระบุ "เลือกประเภทเงิน" เป็น "บำเหน็จปกติ"
- 3) ระบบแสดงหน้าจอยื่นขอรับบำเหน็จบำนาญ ผู้ใช้งานต้องระบุข้อมูล ดังต่อไปนี้
  - ข้อมูลสถานะการสอบสวนทางวินัย และต้องหาว่ากระทำผิดทางอาญา
  - ข้อมูลส่วนราชการผู้ขอ และผู้เบิก

| ຍິມແດຮົນເປົ້າຫາລືອບານແຫຼ                                                                                                    | threaden Augmanisation                                                                                                    |   |
|----------------------------------------------------------------------------------------------------|----------------------------------------------------------------------------------------------------|---|
| 🥥 ประเภทซันที่อื่นขอ                                                                                                    |                                                                                                    |   |
| stanenta -<br>steritarite                                                                                                    | LE CEPTRA PROVINSIONE                                                                                                    |   |
| <ul> <li>พื่อมูลออกแการของเสรายเกิดวิธีแก และต่องหากว่ากระการสาสสาร<br/>เกิดเรียงการเลือก "</li> <li>ไปเป็นสู่อยู่เกิดการเลือกระดอกและกระวัฒนที่อย่องการกำหวัดและกฤท<br/>เมื่อกระวัฒนองการเลี้ยงการและกระวัฒนที่อย่องหากสารเลือก<br/>เมื่อกระวัฒนองการเลี้ยงการและกระวัฒนที่อย่องหากสารเลือก</li> </ul> | orange<br>runnen<br>Terenthijkanskapppersenensisserenkis ekstoom<br>methesusionen skorenkissesjostations<br>M                                                                                                    | • |
| ⊘ จังนุขสวนรายการหรู้อยา และผู้เนิก                                                                                                    |                                                                                                    |   |
| <ul> <li>ประเทศการ - แท้หรือไปที่</li> <li>ประเทศการ</li> <li>ประเทศการ</li> <li>ประเทศการ</li> <li>กระเทศการ</li> <li>กระเทศการ</li> <li>กระเทศการ</li> </ul>                                                                                                    | 💋 ຍ້ອນູອອ່ວນຮາຍການຢູ່ໃຫ້ກ (ຊຸດອົນເດີນການ)<br>ການລະຫັນ                                                                                                    | × |
| 7000716.000<br>14.000716.000                                                                                                    | representation of the second second s |   |
| manutha                                                                                                    | man/0+ - +                                                                                                    |   |

- 4) คลิกแท็บ "เงินเดือน" เพื่อตรวจสอบตารางเงินเดือนเฉลี่ย 60 เดือน
- 5) ข้อมูลการขอแก้ไข โปรดระบุหากต้องการขอแก้ไขข้อมูลเงินเดือน

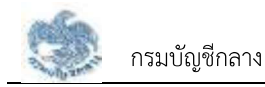

| รมปากนี้อย่างกรุงเราะด้อย่างกรุงเราะ |                                                 |  |
|--------------------------------------|-------------------------------------------------|--|
|                                      | ปรักษออีกกระบัทส์ 🔻 🧕 🙆 ประเทศ มีกรีมสมกา 🕪     |  |
| BusidiumBummy                        | durba Comment                                   |  |
| ຕາຮານເດັນເດືອນແລເຮັ່ນ 60 ເດືອນ       | ตนวนอันที่เอานอาน : 0.00 บท                     |  |
| antu Asurisut shusuatou shuahou ya   | າງ ດັບລາ ແທງ ດັບພົບ ແຫ່ງ ຮວບ ແທງ ຮວມຄືມດັບ ແຫ່ງ |  |
|                                      | Ministry                                        |  |
| อใหมดอะการขอม                        |                                                 |  |
| unthrough Art.                       |                                                 |  |
|                                      |                                                 |  |

- 6) คลิกแท็บ "เวลาราชการ" เพื่อตรวจสอบตารางเวลาราชการ
- 7) ข้อมูลการขอแก้ไข โปรดระบุหากต้องการขอแก้ไขข้อมูลเวลาราชการ

| misrocomismos                             |                    |            |            | 14:04 | f@huon      | 54 D       |
|-------------------------------------------|--------------------|------------|------------|-------|-------------|------------|
| and a                                     | ranajama           | deat       | h.         | 0     | des         | a.         |
| y colocost                                |                    | 10/03/0626 | 82/06/2017 | 10    |             | <b>4</b> 1 |
| a righted water to o                      | 66.34 - 2 art 34   | 1010/091   | 100062554  |       | 1.0         | $\leq 0.0$ |
| <ul> <li>igtereti enzisti on e</li> </ul> | 0.47 - 35 0 11 475 | 3656/0547  | 94/06/2547 | ú.    |             |            |
| 4 replaced on a state of a                | e er skun en       | manusat    | 3800.290   |       | 00          |            |
|                                           |                    |            | รวมกับอื่น | 38    | <u>_</u> 0% | - 28       |
|                                           |                    |            | aulii      | - 56  |             |            |
| oganisaonfia                              |                    |            |            |       |             | •          |

- 8) คลิกแท็บ "รายการลดหย่อน" เพื่อตรวจสอบรายการลดหย่อน
- 9) คลิกที่ "เพิ่มรายการ" เพื่อเพิ่มรายการลดหย่อน
- 10) คลิกที่ " 🔟 au " เพื่อลบรายการลดหย่อน
- 11) คลิกปุ่ม "คำนวณเงินและยื่นแบบ"

<u>หมายเหตุ</u> : จะสามารถคำนวณเงินและยื่นแบบได้เมื่อผู้ใช้งานตรวจสอบข้อมูลทุกแท็บ แล้ว หากไม่ตรวจสอบทุกแท็บจะไม่สามารถคำนวณเงินและยื่นแบบได้

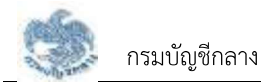

|               | แหม่แกล้ะปนาแสดสมีชักสร้างการการ                                                                                | enderant Excommodives (  | 1.000 C C C C C C C C C C C C C C C C C C |           |
|---------------|----------------------------------------------------------------------------------------------------|--------------------------|-------------------------------------------|-----------|
|               | ICOM HONOTO                                                                                                    | 🔹 hniloannildamau        | ] 🧖 💿 untervis Onsladu                    | m 😝       |
| ຄົ້ມສອສັບບ່ານ | หนึ่งผ่านายม                                                                                                    |                          |                                           |           |
| lightud       | aprolises scrittlas                                                                                             | Staffic Different Starts | arreau                                    |           |
| similar       | acriciou                                                                                                    |                          | 10                                        | C datarra |
| 115           | STRATERINARIO STRATERINARIO STRATERINARIO STRATERINARIO STRATERINARIO STRATERINARIO STRATERINARIO STRATERINA ST |                          | thoughtenion (nut                         |           |
| 1             | ແກລີເດັນງັນລົງຄຳ ແຫ່ວາດັບການກາງ                                                                                 | aga -                    | 70.000.000                                | B~        |
| . A           | duanzos                                                                                                    |                          | 14.400.00                                 | 前         |
|               | dadme                                                                                                    |                          | 200.000,00                                | (E) ==    |
|               |                                                                                                    | รวมกับสิ้น               | 284,450.00                                |           |
|               |                                                                                                    |                          |                                           |           |
|               |                                                                                                    |                          | •                                         |           |
|               | (Liferen                                                                                                    | กับวารับสุรปัตรม         | anilo.                                    |           |

12) ระบบแสดงหน้าจอคำนวณเงิน ผู้ใช้งานต้องระบุข้อมูล ดังต่อไปนี้

- ประสงค์รับข้อมูลข่าวสารจากกรมบัญชีกลาง (ไม่เสียค่าใช้จ่าย)
- ข้าพเจ้าได้ตรวจสอบข้อมูลที่ปรากฏในหน้าจอแล้ว ขอรับรองว่าถูกต้อง

 คลิกปุ่ม "ยืนยันข้อมูลและยื่นแบบ" เพื่อยืนยันการยื่นแบบ หรือคลิกปุ่ม "ยกเลิก" เพื่อ ยกเลิกการยื่นแบบ

| autorecurrier           |                                         |                   |                   | 0          |
|-------------------------|-----------------------------------------|-------------------|-------------------|------------|
| anti-                   | anarrameters.                           |                   | nco-butweeko san  |            |
| t solid                 | month environment of m                  |                   | numeros           | -          |
| e dese                  |                                         | ก่านวานเซิน       |                   | 日*         |
| The state               |                                         |                   |                   | 10 m       |
|                         | 🛃 ประมาณการเสินที่จะได้รับ<br>ปายาญเทพิ |                   | 0 um              |            |
|                         | ประสงที่ได้ปัญสติอสาสาการแผ้ญสีการเ     | Naturilasiu       |                   |            |
|                         | molia                                   | reg (datt)        |                   |            |
|                         | OME                                     | FRANCE            |                   |            |
|                         | งแสมัติสองสองสัญหังสะสูร์เสรียมจ        | volkatest grifes  |                   |            |
|                         | ( antario                               | และน้ำความ เราอีก |                   |            |
| forgi - pulanessa it in | วองศฎสิก เอรงกฎสิก กรุงกระช 19400       | incerna.          | I.d. weathow      | jõenuläise |
| Fra ( 02-107-7900 (4    | AND NO.                                 | Bayconto          | Infoliory Remains | umpitted.  |
| Dian i neidengelige m   | Ivana aparenta                          |                   |                   |            |

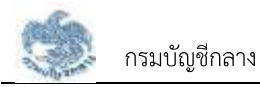

### 3.2.7. การยื่นขอรับบำเหน็จบำนาญ กรณีประเภทเงินเป็น "บำเหน็จรายเดือน"

เป็นหน้าจอสำหรับยื่นขอรับเงินบำเหน็จบำนาญ กรณีประเภทเงินเป็น "บำเหน็จรายเดือน" ผู้ใช้งานสามารถทำตามขั้นตอนได้ ดังนี้

- 1) คลิกแท็บ "ประเภทเงินที่ยื่นขอ"
- 2) ระบุ "เลือกประเภทเงิน" เป็น "บำเหน็จรายเดือน"
- 3) ระบบแสดงหน้าจอยื่นขอรับบำเหน็จบำนาญ ผู้ใช้งานต้องระบุข้อมูล ดังต่อไปนี้
  - ข้อมูลสถานะการสอบสวนทางวินัย และต้องหาว่ากระทำผิดทางอาญา
  - ข้อมูลส่วนราชการผู้ขอ และผู้เบิก

| ຍັນແຮວໃນການໃຫຍ່ການໃນ<br>ຂອງແຫນດ ແຮງແຮດການ ແຮງແຮດການ                                                                                                    | na manannan                                                                                                    |
|----------------------------------------------------------------------------------------------------|----------------------------------------------------------------------------------------------------|
| Control<br>Herbonalicu                                                                                                    | uterstationale.                                                                                                    |
| folgeensumeeksaameläe sedoomisisistivion<br>munneeks *<br>                                                                                                    | Conservation<br>Conservation<br>Manufacture Conservation of Conservation of Conservation<br>Conservation of Conservation of Conservation of Conservation<br>Conservation of Conservation of Conservation of Conservation of Conservation of Conservation<br>Conservation of Conservation of Conservation of Conservation of Conservation of Conservation of Conservation<br>Conservation of Conservation of Conservation                                                                                                    |
| (1) มีมีสารางสารอยู่แก่<br>มีประการของเป็น<br>เป็นการที่<br>เป็นการที่<br>เป็นการที่<br>เป็นการที่<br>เป็นการที่<br>เป็นการที่<br>เป็นการที่<br>เป็นการที่ได้เป็นไปได้ได้ได้ได้ได้ได้ได้ได้ได้ได้ได้ได้ได้ไ | v<br>Sociality<br>Sociality<br>Socialit |
| Notanitatan<br>Neusanitat                                                                                                    | ndananagin -<br>mseunar                                                                                                    |

- 4) คลิกแท็บ "ค่าจ้าง" เพื่อตรวจสอบอัตราค่าจ้าง
- 5) ข้อมูลการขอแก้ไข โปรดระบุหากต้องการขอแก้ไขข้อมูลค่าจ้าง

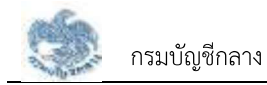

|                            | R Novati - E acomensavia - Las | WOOTLE 🗟 😋 ( 😇 🕲 🕲                   |
|----------------------------|--------------------------------|--------------------------------------|
| International Statements   | dinisiofensolini -             | 🧢 💿 unaturit apoloriti 🕞             |
| นับออรับบำเหนือน่านาญ      | 0                              |                                      |
| oudhanesa ustranga chuduga | a contras sunsimise            |                                      |
| ด้ตราท่าอ้าน               |                                | ส่นอนเป็นที่ใช้ที่นอณ : 33,000.00 นท |
| ສຳຄົມ ສາຊສະຫວັນກ           |                                | ຫັນວັນເຫັນ (ນາຫ)                     |
| n ndołkajniu               | 1. A. A.                       | 30.000.00                            |
|                            | รวมทั้งกิน                     | 33,000.00                            |
| อให้สออะการมูอจิ 🚫         |                                | ī                                    |
| and any state              |                                |                                      |
|                            |                                |                                      |
|                            |                                |                                      |
|                            |                                |                                      |

- 6) คลิกแท็บ "เวลาทำงาน" เพื่อตรวจสอบตารางเวลาทำงาน
- 7) ข้อมูลการขอแก้ไข โปรดระบุหากต้องการขอแก้ไขข้อมูลเวลาทำงาน

| duncella inte | lautuon:                                                     | vanover bound       | 1000 C     | 010 00000   |               |  |
|---------------|--------------------------------------------------------------|---------------------|------------|-------------|---------------|--|
| ingetueto     | augurantees accorded/base inde                               | urtras anarramento. |            |             |               |  |
| ตาราชเว       | ายออน                                                        |                     | Sitter     | oanfiliktuo | nu - 403 Meiu |  |
| est.          | centeru                                                      | Red                 | n.         | 0           | Nau Su        |  |
| 8             | caust                                                        | lon na 112 in an    | 31-103-60  | 38.         | 2 F           |  |
| 3             | ngðurnifn un 200 (2004-34 - 2 u.f. 34)                       | 234222634           | 0206/004   | 0           | F             |  |
| - 50          | ngdarrefn un 3547 (28 un 47 - 30 no. 40                      | 26/01/2642          | 30.0509441 |             | 40-040        |  |
| . 6           | 1920anafi wataleki (ki ku 48 - 26 wa 10                      | 19/07/05-64         | 30010555   |             | 4 9           |  |
|               | прбилий илтэнг ор илт 67 - 1 илт 98                          | 25456/2567          | 11.04.7558 |             | 0 0 C         |  |
|               |                                                              |                     | รวมร้อสิน  | 38          | 4 (           |  |
|               |                                                              |                     | auiH       | e e         | KUL.          |  |
| Ø in          | Jamaouanilu                                                  |                     |            |             |               |  |
|               | Ange mal.                                                    | eutonecturas        | (198)      |             |               |  |
|               | ระบบนำหนึ่งนำนาญคระสวัติจัการรักษาพรกมาด<br>การการเ คระดอกเช | Nysä                | n          |             |               |  |

- 8) คลิกแท็บ "รายการลดหย่อน" เพื่อตรวจสอบรายการลดหย่อน
- 9) คลิกที่ "เพิ่มรายการ" เพื่อเพิ่มรายการลดหย่อน

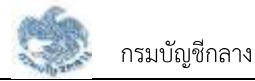

10) คลิกที่ " 🛅 au " เพื่อลบรายการลดหย่อน

11) คลิกปุ่ม "คำนวณเงินและยื่นแบบ"

<u>หมายเหตุ</u> : จะสามารถคำนวณเงินและยื่นแบบได้เมื่อผู้ใช้งานตรวจสอบข้อมูลทุกแท็บ แล้ว หากไม่ตรวจสอบทุกแท็บจะไม่สามารถคำนวณเงินและยื่นแบบได้

| NOTAL REAL PLANE                                      | Gkos Brusin 🕤 🧖 🔹 krisemēdenē | ሰ 😝         |
|-------------------------------------------------------|-------------------------------|-------------|
| ด้มของรับบ่าเหนือบ่านกญ                               |                               |             |
| Saystudo Sayandeni itorabilikat eki                   | e carrier service             |             |
| รามการอิตกล่อน                                        |                               | C deserve P |
| สหรือ สามารถสามาร์เป็น                                | สำนานสันทั่งหาย่อน (แกร       |             |
| <ol> <li>emiliatujúziolo inforturnovetopol</li> </ol> | N 16.000.00                   | Ē =-        |
| z domainte                                            | 3.400.38                      | ·⊞ ≈        |
| ) anices/incom                                        | 30.000.00                     | 10 m        |
|                                                       | รวมทั้งสิ้ม 43,400.00         |             |
|                                                       |                               |             |
| •                                                     |                               |             |
| (Lifeting                                             | ค่ามระบัดสาม แต่ส่ว           |             |
|                                                       |                               |             |

12) ระบบแสดงหน้าจอคำนวณเงิน ผู้ใช้งานต้องระบุข้อมูล ดังต่อไปนี้

- ประสงค์รับข้อมูลข่าวสารจากกรมบัญชีกลาง (ไม่เสียค่าใช้จ่าย)
- ข้าพเจ้าได้ตรวจสอบข้อมูลที่ปรากฏในหน้าจอแล้ว ขอรับรองว่าถูกต้อง
- คลิกปุ่ม "ยืนยันข้อมูลและยื่นแบบ" เพื่อยืนยันการยื่นแบบ หรือคลิกปุ่ม "ยกเลิก" เพื่อ ยกเลิกการยื่นแบบ

| 1 | ອັບສອສີມະກາກຄົນບາດໜ | u.:                                       |                   |            |                                         |
|---|---------------------|-------------------------------------------|-------------------|------------|-----------------------------------------|
|   | Several State       | and a resident and                        | กับอณฑิม          | -          |                                         |
|   |                     |                                           |                   |            | Colores                                 |
|   | -                   | ประเทณการเงินที่อะได้รับ<br>บาทมีอยายพืชน |                   | 22,110 เภท |                                         |
|   | A period            | ີ ເຮັເລາກີລີ.ເດັດມູລກັດສາກາກຄົນເປັງເລົາຫ  | ง ไม่สมุทใส่สมุ   | Ÿ          | (四)~~~~~~~~~~~~~~~~~~~~~~~~~~~~~~~~~~~~ |
|   | -3 Aug              | milka                                     | rrs: SM#4         |            | @~                                      |
|   | a carea             | out                                       | harteritato       |            |                                         |
|   |                     | hut kinematori kajafa tragla strana       | tr cothe outpylin |            |                                         |
|   |                     | () Autor                                  | yeerduku sindh    | - the      |                                         |

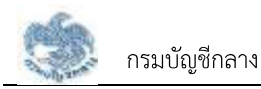

### 3.2.8. การยื่นขอรับบำเหน็จบำนาญ กรณีประเภทเงินเป็น "บำเหน็จลูกจ้าง"

- 17) เป็นหน้าจอสำหรับยื่นขอรับเงินบำเหน็จบำนาญ กรณีประเภทเงินเป็น "บำเหน็จลูกจ้าง" ผู้ใช้งานสามารถทำตามขั้นตอนได้ ดังนี้
  - 1) คลิกแท็บ "ประเภทเงินที่ยื่นขอ"
  - 2) ระบุ "เลือกประเภทเงิน" เป็น "บำเหน็จลูกจ้าง"
  - 3) ระบบแสดงหน้าจอยื่นขอรับบำเหน็จบำนาญ ผู้ใช้งานต้องระบุข้อมูล ดังต่อไปนี้
    - ข้อมูลสถานะการสอบสวนทางวินัย และต้องหาว่ากระทำผิดทางอาญา
    - ข้อมูลส่วนราชการผู้ขอ และผู้เบิก

| Buacebuirumüaurunty<br>Bayastusto asymminiau utarmalatikusi<br>Adas ca                                  | ahou samalenidu                                                                                    |   |
|----------------------------------------------------------------------------------------------------|----------------------------------------------------------------------------------------------------|---|
| dscanniðurhóbuno<br>dscanniðu *<br>dierölegiðe                                                          | es martanantu                                                                                      |   |
| Collegentaturegonegonegonegonegonegonegonegonegonegon                                                   | O manen<br>Analdigianod apoge-cumatoranoversitaia relation<br>methodalinenge alam methodalinenje M | 0 |
| 🧿 และเกาอิน - น่าหน้อฐาตัง                                                                              |                                                                                                    |   |
| ได้อยู่สองสายการหลังอยู่เอย (ส่วนอายการให้แก้เอาชื่อสุดก้าย)<br>สามารถการ<br>การและเสรียด์<br>ชุมการเสร | Construction (construction)                                                                        |   |

- 4) คลิกแท็บ "ค่าจ้าง" เพื่อตรวจสอบอัตราค่าจ้าง
- 5) ข้อมูลการขอแก้ไข โปรดระบุหากต้องการขอแก้ไขข้อมูลค่าจ้าง

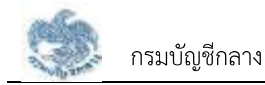

|                                     | niniti ( Basmanarwa) (as | MOOTAL 🗢 🔿 ( 🙂 🎯 🕲                   |
|-------------------------------------|--------------------------|--------------------------------------|
| Annual States                       | - Informédente           | 🧢 💿 uneurst andurh 😝                 |
| เมื่อออริบบังเหนือต่อนาญ            | 0                        |                                      |
| สมุดรวสว สมุดอากาย เธราชนิติมอ (คระ | controla sunceivence     |                                      |
| มีสราคาสำน                          |                          | ซ่านอนเป็นที่ใช้ทำบอญ : 33,000.00 บท |
| andu susandan                       |                          | ສຳມວນອັນ ຣາກາ                        |
| n ndoifsagaila                      |                          | 30,000,04                            |
|                                     | รวมทั้งกิ่ม              | 33,000.00                            |
| 🥝 อังนุลการออะเรีย                  |                          |                                      |
| enduary-itil.                       |                          |                                      |
|                                     |                          |                                      |
|                                     |                          |                                      |
|                                     |                          |                                      |

- 6) คลิกแท็บ "เวลาทำงาน" เพื่อตรวจสอบตารางเวลาทำงาน
- 7) ข้อมูลการขอแก้ไข โปรดระบุหากต้องการขอแก้ไขข้อมูลเวลาทำงาน

|                         |                    | แม่หนึ่งประกอกสร้างใหญ่และพบการ           | dinali (Binomanawika ) su | mecans 🗢 🔿 🛛 | 00       | 9        |         |
|-------------------------|--------------------|-------------------------------------------|---------------------------|--------------|----------|----------|---------|
|                         | 9 m                | (TAL FEIRING)                             | เข้าระดิสีการณักส์ 👻      | 🧖 📀 unae     | sond and | alam Ge  |         |
| Buoos<br><sub>Kap</sub> | Automa<br>National | ischung<br>ittgemeten ittenskillbas mbe   | cartra.                   |              |          |          |         |
| an                      | nciore             | นายาม                                     |                           | Sili         | carfiar  | NON - 40 | 402 Mau |
|                         | gete:              | continue                                  | And                       | . 81         | D        | itai     | 50      |
| -                       | 8                  | caugal.                                   | 6/01/21/2008              | ananden      | 38       | 3        | E.      |
|                         | 3                  | ngburnifn un 2001 (23 mai 34 - 2 un 34)   | 23422204                  | 0000004      | .0       | 8        |         |
|                         | 3                  | ngdanefn un 3547 (28 um 47 - 39 nn. 41)   | .06701/2647               | 101060641    | .0       | + 1      | 24      |
|                         | +                  | 0)(0210)F1 0212548 (18:00, 48 - 29:08:00) | 19/07/05-64               | 30101/0555   | w        | 4        | 4       |
|                         |                    | nghundh un 367 00 un 67 - 1 un 48         | 39496-3967                | 31/04/2588   | 2        | . 10     | 20      |
|                         |                    |                                           |                           | รวงรังสืบ    | 38       |          | - X.    |
|                         |                    |                                           |                           | any          |          | 411      |         |
| 0                       | ) ice              | ากรออสกใน                                 |                           |              |          |          |         |
|                         | wartsi             | ιμα end.                                  |                           |              |          |          |         |
|                         |                    |                                           |                           |              |          |          |         |
|                         |                    |                                           |                           |              |          |          |         |
|                         |                    |                                           |                           |              |          |          |         |
|                         |                    | Autore A                                  | ດານຄົນສະຕົມສະຫ            | eraits .     |          |          |         |
|                         | _                  |                                           |                           |              |          | -        |         |
|                         | 9                  | ระบบปาคน็อย่านาญเละสวิสดิการรักษาพยามาล   | ເບມູດສັ                   |              |          |          |         |
|                         | ۷                  |                                           | shousen                   | tuite        | matin    | an glare | aliou   |
| ina;                    | 62-127             | 7000 No 4595, 6409                        | <b>Gauce</b>              | ໝັກກີດກັບກາ  | FRONTLA  | enusere  | wei l   |
| ður                     | ir ivioā           | opd.go.sh Insens, 02-127-7983             |                           |              |          |          |         |

- 8) คลิกแท็บ "รายการลดหย่อน" เพื่อตรวจสอบรายการลดหย่อน
- 9) คลิกที่ "เพิ่มรายการ" เพื่อเพิ่มรายการลดหย่อน

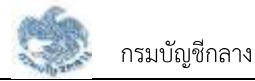

10) คลิกที่ " 🛅 au " เพื่อลบรายการลดหย่อน

11) คลิกปุ่ม "คำนวณเงินและยื่นแบบ"

<u>หมายเหตุ</u> : จะสามารถคำนวณเงินและยื่นแบบได้เมื่อผู้ใช้งานตรวจสอบข้อมูลทุกแท็บ แล้ว หากไม่ตรวจสอบทุกแท็บจะไม่สามารถคำนวณเงินและยื่นแบบได้

| Superson     Superson     Superson     Superson     Superson     Superson       Superson     Superson     Superson     Superson     Superson       Superson     Superson     Superson     Superson       Superson     Superson     Superson     Superson       Superson     Superson     Superson     Superson       Superson     Superson     Superson     Superson       Superson     Superson     Superson     Superson       Superson     Superson     Superson     Superson                                                                                                    | Superturbal     Superturbal     Superturbal <th></th> <th>Andreas - Commentatives - a service - Commentatives</th> <th></th>                                                                                                    |                                                                   | Andreas - Commentatives - a service - Commentatives |             |
|----------------------------------------------------------------------------------------------------|----------------------------------------------------------------------------------------------------|-------------------------------------------------------------------|-----------------------------------------------------|-------------|
| Buscossummingenhummen         Buscossummingenhummen       Buschaften       Buschaften </th <th>Buschkunntläsikhunny       Buschkunntläsikhunny       <th< th=""><th>Inconcension.</th><th>Gloos Shushi 💿 🧖 🔹 khūosnīšāsnēs</th><th>ሰ 😝</th></th<></th> | Buschkunntläsikhunny       Buschkunntläsikhunny       Buschkunntläsikhunny <th< th=""><th>Inconcension.</th><th>Gloos Shushi 💿 🧖 🔹 khūosnīšāsnēs</th><th>ሰ 😝</th></th<>                                                                                                    | Inconcension.                                                     | Gloos Shushi 💿 🧖 🔹 khūosnīšāsnēs                    | ሰ 😝         |
| Regestration: Regestration: Regestration: Regestration: Regestration: Regestration: Regestration: Regestration: Regestration: Regestration: Regestration: Regestration: Regestration: Regestration: Regestration: Regestration: Regestration: Registration: Registration: Re                                                                                                    | Squattarti:     Squattarti:     Squa                                                                                                    | ด้มของรับบ่าเหนือบ่านกญ                                           |                                                     |             |
| Numiseemiou     Immediate       Mis     menseemiou       Mis     menseemiou                                                                                                    | Marinesemblou     Encode       Mile     Bacardo       Mile     Bacardo       Mile     Bacar                                                                                                    | saystud: sayrenteni membelikat ek                                 | te cartera sarramos                                 |             |
| Inter-     International State       1     memblacturghabelia selevelia state       2     observation       3     memblacturghabelia selevelia state       4     memblacturghabelia selevelia seleve                                                                                                    | Photo     Procurbuficendous (ung       1     emplantacida antiseduatoremetrajoris:     16 cmmm       2     dout riacida:     2 cmmm       3     emplantacida antiseduatoremetrajoris:     2 cmmm       3     emplantacida antiseduatoremetrajoris:     2 cmmm       3     emplantacida antiseduatoremetrajoris:     2 cmmm       3     emplantacida antiseduatoremetrajoris:     2 cmmm       3     emplantacida     2 cmmm       3     emplantacida     2 cmmm                                                                                                    | รามการออกม่อน                                                     |                                                     | C deserve 0 |
| 1     munikutuyisakalu sidonlasticarratuyortu     1600000       2     tisan rukir     3 +00000       3     munikutuyisakalu sidonlasticarratuyortu     3 +00000       3     munikutuyisakalu sidonlasticarratuyortu     3 +00000       4     munikutuyisakalu sidonlasticarratuyortu     30 00000       5     munikutuyisakalu sidonlasticarratuyortu     30 00000       5     munikutuyisakalu sidonlasticarratuyortu     30 00000       5     sautībalu     43,400,00                                                                                                    | 1     aussiluturgialadu addodiasticorraturjorki     1600000     1600000       2     documados     340000     日本       3     areasalexame     3000000     日本       3     areasalexame     3000000     日本                                                                                                    | สหรือ สาขสายสายสืบ                                                | สำนานสันที่สหาส่วน (บารุ                            |             |
| z         ประเทศ         3 +00.00         10 +0           3         สพนกประเทศ         30.000.00         10 +0           รวมตัดสิน         43.400.00         10 +0                                                                                                    | ຊ ປວນການປາດ<br>3 ອາຈແກນປາດການ<br>3 ອາຈແກນປາດການ<br>330ຄືກັນ<br>43,400.00                                                                                                    | <ol> <li>คะหน้อต่อยู่ในส่วงชื่อ อายังหนับสามารถสายสูงห</li> </ol> | 44 16 COLUMN                                        | Ē =-        |
| 1 ละบบนักและ<br>รวมกัดสัม 43.400.00                                                                                                    | 1 สะหมาะนำความ<br>รวมทั้งสิ้ม 43,400.00                                                                                                    | z dost.0009                                                       | 3 400 38                                            | ·⊞ ≈        |
| รวมทั้งสิ้ม 43,400.00                                                                                                    | รวมตั้งสืม 43,400.00                                                                                                    | 3 001033/03.001                                                   | 30.000.00                                           | 10 m        |
|                                                                                                    |                                                                                                    |                                                                   | รวมกัดสิ้น 43.400.00                                |             |
| 0                                                                                                    |                                                                                                    | (Lifety)                                                          | ค้นสมมันตะมีเต.ม                                    |             |
| durine durante durante and an antibe                                                                                                    | the state of the state of the s |                                                                   |                                                     |             |

12) ระบบแสดงหน้าจอคำนวณเงิน ผู้ใช้งานต้องระบุข้อมูล ดังต่อไปนี้

- ประสงค์รับข้อมูลข่าวสารจากกรมบัญชีกลาง (ไม่เสียค่าใช้จ่าย)
- ข้าพเจ้าได้ตรวจสอบข้อมูลที่ปรากฏในหน้าจอแล้ว ขอรับรองว่าถูกต้อง
- คลิกปุ่ม "ยืนยันข้อมูลและยื่นแบบ" เพื่อยืนยันการยื่นแบบ หรือคลิกปุ่ม "ยกเลิก" เพื่อ ยกเลิกการยื่นแบบ

| ອີບລອງຄົນອາຫາໃຫຍ່ານກາ |                                                |                                  |            |  |
|-----------------------|------------------------------------------------|----------------------------------|------------|--|
| Station Stat          | new includes and                               | ก่านอณฑิษ                        |            |  |
|                       | 📕 ประกามกระดับที่ยได้รับ<br>ปารโดยระดับป       | - Little of Second               | 22,116 Jun |  |
| a shine<br>a areas    | disaana.coqaatsesmintaa.ayanan<br>malaa<br>duu | ne SMy<br>Ine SMy<br>InefariCoto |            |  |
|                       | Austrikasendosskapatoris giusebood             | troofsectigates                  |            |  |